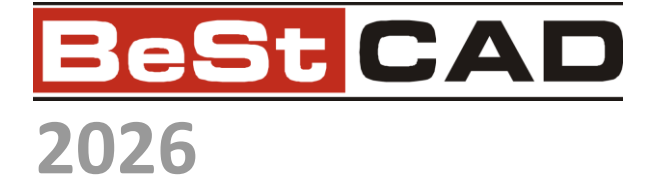

# Moduł DROGI

Trasa i niweleta

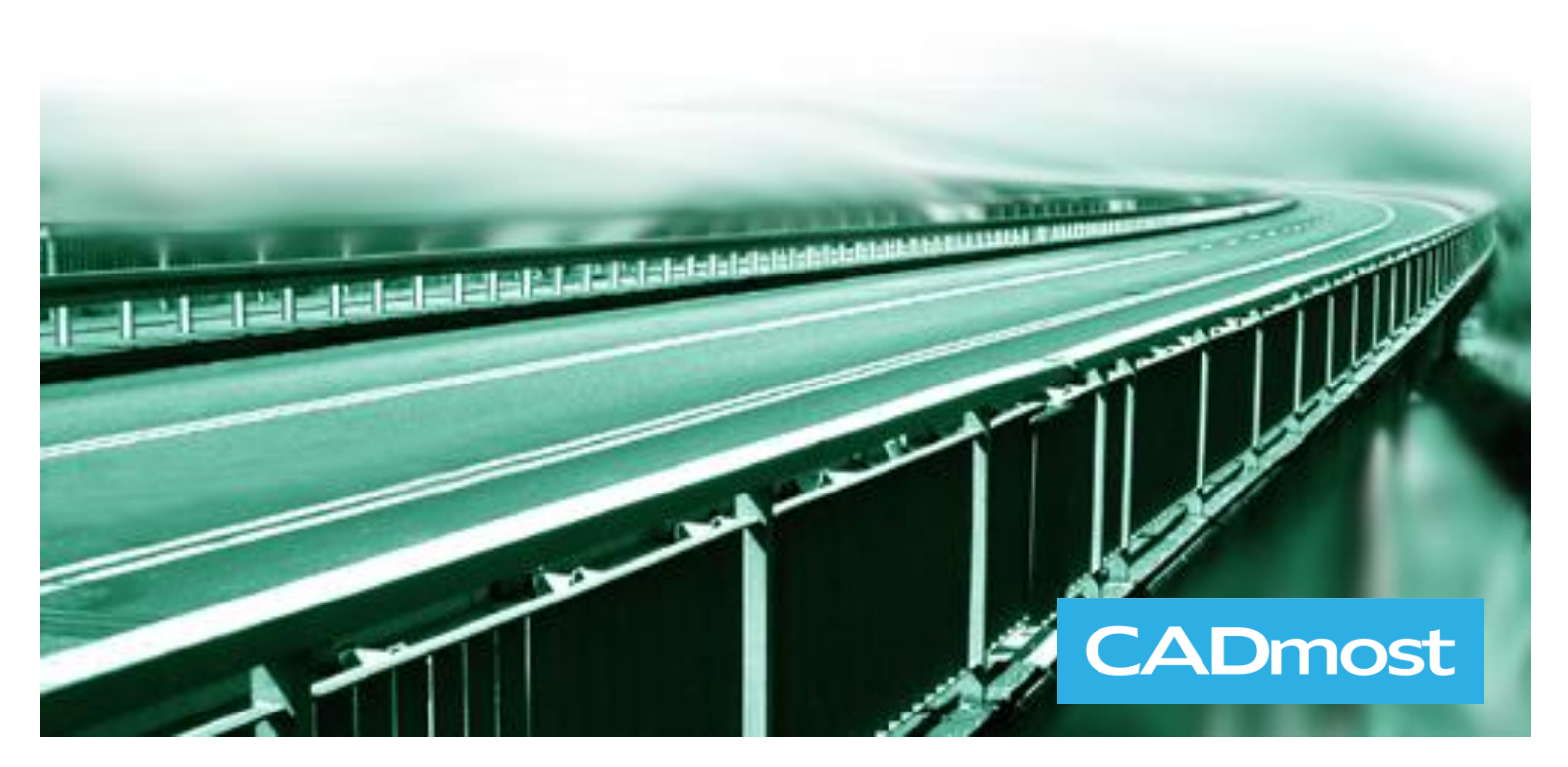

CADmost Projekt, 44-100 Gliwice, ul. Plebiscytowa 1, sekr@cadmost.com.pl

# Spis treści

| 1. | OPIS MODUŁU                                                                |    |
|----|----------------------------------------------------------------------------|----|
|    | 1.1. WYKAZ POLECEŃ PROGRAMU                                                |    |
| 2. | OPIS POLECEŃ                                                               | 4  |
|    | 2.1 MODELOWANIE TERENIL                                                    | 4  |
|    | 2.1.1 Procedura pohierania pliku ASC z Geoportalu                          |    |
|    | 2.1.1 Notedawa poster and plan ASC<br>2.1.2 Modelowanie terenu z nliku ASC |    |
|    | 2.1.2 Modelowanie terenu z pliku TXT lub CSV                               |    |
|    | 2.1.4 Modelowanie terenu z bloków kot wysokościowych                       |    |
|    | 2.2. Przejście, przeszkoda                                                 |    |
|    | 2.3. ZARZĄDZANIE PROJEKTEM                                                 |    |
|    | 2.4. POBIERANIE DANYCH                                                     |    |
|    | 2.4.1 Opis okna Trasa i niweleta – Część wspólna                           |    |
|    | 2.4.2 Opis okna Trasa i niweleta – Trasa                                   |    |
|    | 2.4.3 Opis okna Trasa i niweleta – Teren                                   |    |
|    | 2.4.4 Opis okna Trasa i niweleta – Punkty dodatkowe                        |    |
|    | 2.4.5 Opis okna Trasa i niweleta – Niweleta                                |    |
|    | 2.4.6 Graficzne projektowanie niwelety w osobnym oknie                     |    |
|    | 2.5. Profil drogi                                                          |    |
|    | 2.6. POPRZECZKI                                                            |    |
|    | 2.7. Konfiguracja                                                          |    |
|    | 2.8. NAWIERZCHNIA KOLEJOWA                                                 |    |
|    | 2.8.1 Nawierzchnia kolejowa – przekrój                                     |    |
|    | 2.8.2 Nawierzchnia kolejowa – widok z boku                                 |    |
|    | 2.8.3 Nawierzchnia kolejowa – widok z gory                                 |    |
|    | 2.9. SKARPY                                                                |    |
|    | 2.9.1 Skarpa z boku                                                        |    |
|    | 2.9.2 Skarpa z gory                                                        |    |
|    | 2.9.5 Skarpa wacmarz                                                       |    |
|    | 2.10. KLOTOIDA                                                             |    |
|    | 2.11. TOSZERZENIA TPOPRZECZKI                                              |    |
|    | 2.12. ZNAKI DROGOWE                                                        | 37 |
|    | 2.12.1 Rysuj znak.<br>2.12.2 Rysuj zestawienie znaków                      | 40 |
| 3  | PRZYKŁAD ŚWICZENIE PROJEKTOWANIE TRASV I NIWELETV                          | 40 |
| 5. |                                                                            |    |
|    | <ul> <li>5.1. PRZYGOTOWANIE DO CWICZENIA</li></ul>                         |    |
|    | <ul> <li>3.2. ZDEFINIOWANIE STAŁYCH PRZESZKOD LINIOWYCH</li></ul>          |    |
|    | 3.3. 51 WORZENIE NOWEGO PROJEKTU                                           |    |
|    | 3.5 RUSOWADZENIE DANIUT IKASI INIWELETI                                    |    |
|    | 3.6 GENEDOWANIE DODD ZECZEK                                                |    |
|    | 5.0. OLALKOWANNE FOI RZECZEK                                               |    |

# 1. Opis modułu

Moduł Drogi jest częścią programu BestCAD.

Zadaniem tego modułu jest wspomaganie projektowania dróg i tworzenia rysunków związanych z budownictwem drogowym. Główną część programu stanowi grupa poleceń pozwalających na tworzeniu modelu terenu oraz zautomatyzowaniu rysowania trasy, niwelety i poprzeczek drogi.

## 1.1. Wykaz poleceń programu

| 継                        | Drogi - model terenu                  |
|--------------------------|---------------------------------------|
| <b>.</b>                 | Drogi - przejście, przeszkoda liniowa |
| 2                        | Drogi - projekty                      |
| $\simeq$                 | Drogi - dane                          |
| Â                        | Drogi - profil                        |
| -                        | Drogi - poprzeczki                    |
| 1                        | Drogi - konfiguracja                  |
|                          | Tory w przekroju                      |
| ••••                     | Tor z boku                            |
| ₩                        | Tor z góry                            |
| <u>nu</u>                | Skarpa z boku                         |
| 凼                        | Skarpa z góry                         |
| $\overline{\mathcal{N}}$ | Skarpa wachlarz                       |
| 0                        | Klotoida                              |
| 湫                        | Poszerzenie i poprzeczki              |
| $\nabla$                 | Rysuj znak                            |
| 8z                       | Rysuj zestawienie znaków              |
| ?                        | Pomoc                                 |
|                          | Ukryj <u>D</u> rogi                   |

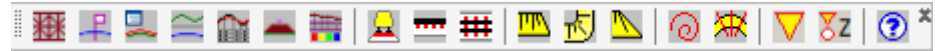

| Ikona       | Polecenie  | Nazwa polecenia        | Opis polecenia                                                    |
|-------------|------------|------------------------|-------------------------------------------------------------------|
| 粣           | TNTER (*)  | Modelowanie terenu     | Uruchamia okno modelu terenu                                      |
| <b>-P</b> . | TNPRZE (*) | Przejście, przeszkoda  | Pozwala zdefiniować na mapie stałą przeszkodę liniową             |
| 2           | TNZARZ (*) | Zarządzanie projektami | Uruchamia okno zarządzania projektami,                            |
| $\approx$   | TNPROJ (*) | Pobieranie danych      | Pozwala wprowadzić dane potrzebne do narysowania trasy i niwelety |
|             | TNPROF (*) | Profil drogi           | Generuje profil drogi z rzędnymi i odległościami                  |
| -           | TNPOP (*)  | Poprzeczki             | Rysuje poprzeczki w wybranych kilometrażach                       |
| #           | TNKONF     | Konfiguracja           | Pozwala zmienić ustawienia rysunkowe                              |

| Ikona        | Polecenie     | Nazwa polecenia          | Opis polecenia                                                          |
|--------------|---------------|--------------------------|-------------------------------------------------------------------------|
| <u>_</u>     | KOLP          | Tory w przekroju         | Pozwala narysować nawierzchnię kolejową w przekroju łącznie ze skrajnią |
|              | KOLB          | Tory z boku              | Pozwala narysować nawierzchnię kolejową w widoku z boku                 |
| #            | KOLG          | Tory z góry              | Pozwala narysować nawierzchnię kolejową w widoku z góry                 |
| <u>1995</u>  | SKB           | Skarpa z boku            | Rysuje skarpę w widoku z boku                                           |
| 也            | SKG           | Skarpa z góry            | Rysuje skarpę w widoku z góry                                           |
| $\mathbf{V}$ | SKW           | Skarpa wachlarz          | Rysuje wachlarz skarpy                                                  |
| $\odot$      | KLOTO (*)     | Klotoida                 | Rysuje łuk kołowy i dwie klotoidy                                       |
| XX           | POSZ (*)      | Poszerzenia              | Pozwala na wygenerowanie poszerzeń                                      |
| $\nabla$     | ZNRYSUJ (*)   | Rysuj znak               | Pozwala narysować symbol wybranego znaku kategorii: A, B, C, D, F, T    |
| ₹z           | ZNRYSZEST (*) | Rysuj zestawienie znaków | Służy do wstawiania zestawień znaków w rysunku                          |

(\*) - polecenia dostępne po wykupieniu modułu drogi

# 2. Opis poleceń

## 2.1. Modelowanie terenu

Uruchamia okno modelu terenu

| Ikona:     | ***                             |
|------------|---------------------------------|
| Polecenie: | TNTER                           |
| Menu:      | BstDrogi   Drogi – model terenu |

Polecenie uruchamia okno dialogowe **model terenu**, w którym użytkownik może stworzyć powierzchniowy model terenu z trzech źródeł:

- z pliku ASC (z geoportalu),

\_

- z pliku TXT lub CSV (z pomiarów geodezyjnych),
- z bloków kot wysokościowych wskazanych w pliku DWG.

| BeStCAD - model terenu                                                               | - | × |
|--------------------------------------------------------------------------------------|---|---|
| Źródło danych<br>.Z.pliku ASCi<br>Z pliku TXT lub CSV<br>Z bloków kot wysokościowych |   |   |

Rys. 1. Górna część okna dialogowego "model terenu"

## 2.1.1 Procedura pobierania pliku ASC z Geoportalu

• Download data / Download data from WCS

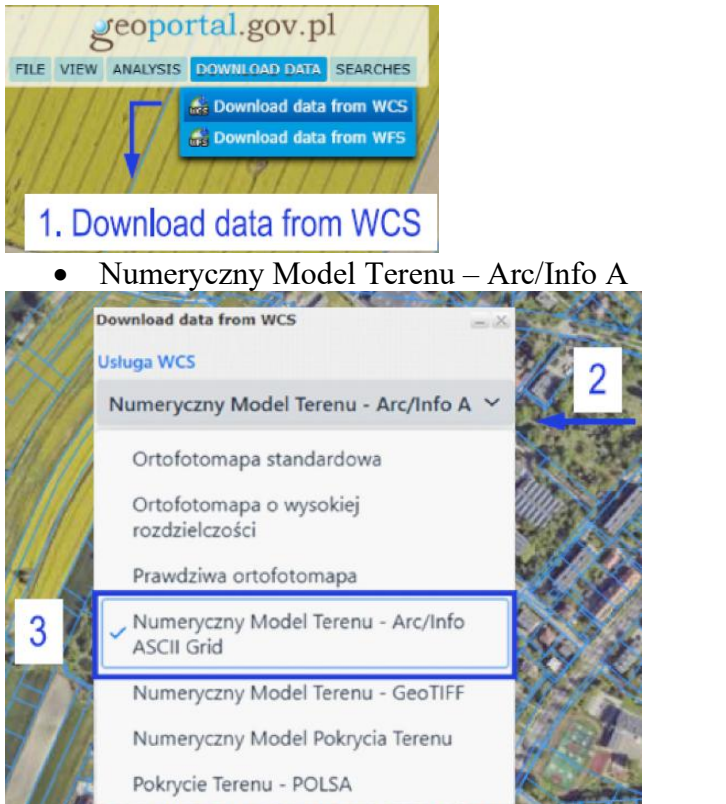

• Przycisk Rysuj obrys / Wskazanie obszaru / Przycisk pobierz plik

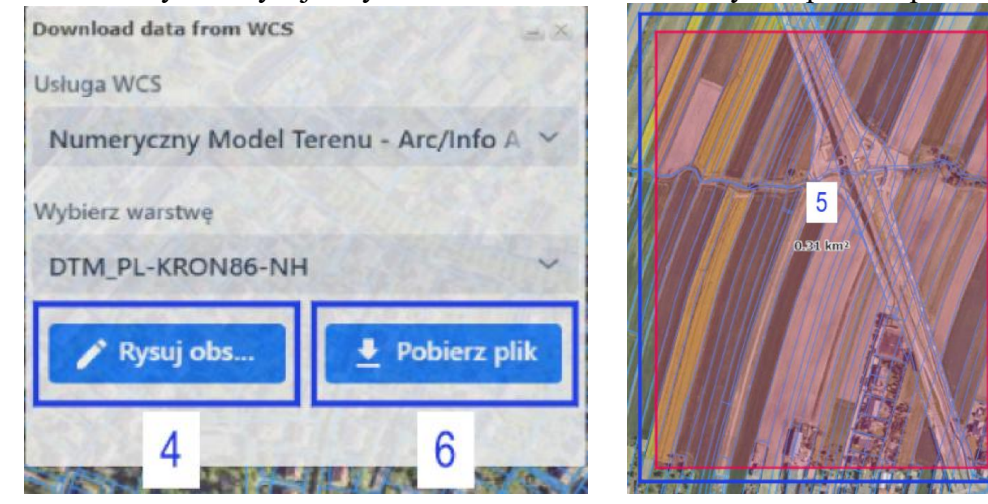

| Z pliku ASC                                                                                                  |  |  |
|----------------------------------------------------------------------------------------------------|--|--|
| Plik ASC można pobrać z geoportalu (Pobierz dane z usługi WCS / Numeryczny model terenu Arc Info ASCII Grid) |  |  |
| Ścieżka do pliku: Wskaż plik .asc                                                                            |  |  |
| Mnożnik zwiększający rozmiar trójkątów: 10 1 2 3                                                             |  |  |
| Czy konwersja z układu PUWG 1992 na PUWG 2000 : 🗹 🦷 7 👻                                                      |  |  |
| Koty wysokościowe zamiast powierzchni:                                                                       |  |  |
|                                                                                                    |  |  |

# 2.1.2 Modelowanie terenu z pliku ASC

**Rys. 2.** Okno dialogowe "model terenu" – opcja "z pliku ASC"

## Opis danych dla opcji "z pliku ASC"

| Wycinek                                                                                                    | Opis                                                                                                    |  |
|----------------------------------------------------------------------------------------------------|----------------------------------------------------------------------------------------------------|--|
| Ścieżka do pliku: Wskaż plik.asc                                                                                                | Przycisk służący do wskazania pliku ASC.                                                                                                    |  |
| C:\Users\lukas\Downloads\result (23).asc                                                                                        | Ścieżka do pliku ASC, ustawiana przy pomocy przycisku po lewej stronie lub poprzez przeciągnięcie pliku w to miejsce.                                                                                                    |  |
| Rozmiar pliku: 1026 kB<br>Liczba kolumn: 972<br>Liczba wierszy: 58<br>Rozmiar X: 972.35 m<br>Rozmiar Y: 58.21 m<br>Strefa: 6, 5 | Podsumowanie danych odczytanych z pliku ASC po jego wybraniu. W ostatnim wierszu podana jest przybliżona strefa w układzie PUWG 2000. W przypadku gdy wskazany teren jest położony w pobliżu granicy stref podawane są dwa numery.                                                                                                    |  |
| Mnoźnik zwiększający rozmiar trójkątów:         10           1         2         3                                              | Mnożnik zwiększający rozmiary powierzchniowych elementów trójkątnych. W<br>przypadku gdy wartość ustawiona na 1 każdy z kwadratów ASC dzielony jest na dwa<br>trójkąty. Gdy wpisano 3 wówczas 9 kwadratów (3x3) zamienianych jest na dwa trójkąty.<br>Wpisany rozmiar nie może być większy niż wymiary wskazanego obszaru (liczba kolumn<br>i liczba wierszy) – widoczne w podsumowaniu (jak w punkcie powyżej). |  |
| Czy konwersja z układu PUWG 1992 na PUWG 2000 :<br>✔ 6 ×                                                                        | Opcja konwersji na układ PUWG 2000. Jeżeli wybrano tę opcję należy z listy wybrać również właściwą strefę. Podpowiedź odnośnie numeru strefy znajduje się w podsumowaniu danych odczytanych z pliku ASC.                                                                                                    |  |
| Koty wysokościowe zamiast powierzchni:                                                                                          | Jeżeli wybrano "Koty wysokościowe zamiast powierzchni" powierzchnie nie będą rysowane. W wierzchołkach trójkątów pojawią się bloki kot wysokościowych.                                                                                                    |  |
| Rysuj model terenu z pliku asc                                                                                                  | Kliknięcie przycisku powoduje narysowanie w pliku DWG trójkątnych powierzchni lub wstawienie bloków kot wysokościowych.                                                                                                    |  |

# 2.1.3 Modelowanie terenu z pliku TXT lub CSV

| - Z pliku txt lub csv ze współrzędnymi X Y Z |                                                                                               |                                                                                                    |
|----------------------------------------------|-----------------------------------------------------------------------------------------------|----------------------------------------------------------------------------------------------------|
| Punkty do triangulad                         | Punkty do triangulacji z pliku TXT lub CSV. W każdym wierzszu 3 wsp.: X, Y, Z (rozdzielone ;) |                                                                                                    |
| Ścieżka do pliku:                            | Wskaż plik .txt lub .csv                                                                      | \\192.168.15.225\Programowanie\22_Niweleta\Problemy<br>\2025-05-21_LPL\daneTerenu_RysowanieTXT_Blad.csv |
| Rozmiar pliku: 0 kB<br>Liczba punktów: 76    |                                                                                               |                                                                                                    |
| Koty wysokościowe zamiast powierzchni:       |                                                                                               |                                                                                                    |
| Rysuj model terenu z pliku txt               |                                                                                               |                                                                                                    |

Rys. 3. Okno dialogowe "model terenu" – opcja "z pliku TXT lub CSV"

#### Opis danych dla opcji "z pliku TXT lub CSV"

| Wycinek                                     | Opis                                                                                                    |
|---------------------------------------------|----------------------------------------------------------------------------------------------------|
| Ścieżka do pliku: Wskaż plik .txt lub .csv  | Przycisk służący do wskazania pliku TXT lub CSV.                                                                                          |
| C:\Users\Iukas\Downloads\Downloads.txt      | Ścieżka do pliku TXT lub CSV, ustawiana przy pomocy przycisku po lewej stronie lub poprzez przeciągnięcie pliku w to miejsce.             |
| Rozmiar pliku: 61 kB<br>Liczba punktów: 843 | Podsumowanie danych odczytanych z pliku TXT lub CSV po jego wybraniu.                                                                     |
| Koty wysokościowe zamiast powierzchni:      | Jeżeli wybrano "Koty wysokościowe zamiast powierzchni" powierzchnie nie będą rysowane. Zamiast nich pojawią się bloki kot wysokościowych. |
| Rysuj model terenu z pliku txt              | Kliknięcie przycisku powoduje narysowanie w pliku DWG trójkątnych powierzchni lub wstawienie bloków kot wysokościowych.                   |

# 2.1.4 Modelowanie terenu z bloków kot wysokościowych

| - Ze wskazanych bloków z rzędnymi wysokościowymi      |              |  |
|-------------------------------------------------------|--------------|--|
| Punkty do triangulacji pobierane są z bloków kot prog | ramu BeStCAD |  |
| Pobranie bloków kot z rzędnymi: Wskaż bloki k         | ot           |  |
|                                                       |              |  |
| Rysuj model terenu ze wskazanych bloków ko            |              |  |

Okno dialogowe "model terenu" – opcja "z bloków kot wysokościowych" Rys. 4.

#### Opis danych dla opcji "z bloków kot wysokościowych" Opis

Wycinek

| Wycinek                                         | Opis                                                                                                    |
|-------------------------------------------------|----------------------------------------------------------------------------------------------------|
| Pobranie bloków kot z rzędnymi: Wskaż bloki kot | Przycisk służący do wskazania bloków kot wysokościowych dla których ma zostać narysowany model przestrzenny |
| Rysuj model terenu ze wskazanych bloków kot     | Kliknięcie przycisku powoduje narysowanie w pliku DWG trójkątnych powierzchni.                              |

# 2.2. Przejście, przeszkoda

| Dodaje stałe przejś | cie liniowe na n                | napie (ciek, sieć, kolej)                                             |                                        |                                |
|---------------------|---------------------------------|-----------------------------------------------------------------------|----------------------------------------|--------------------------------|
|                     | Ikona:<br>Polecenie:<br>Menu:   | E<br>FNPRZE<br>BstDrogi   Drogi - przejście,                          | przeszkoda liniowa                     |                                |
|                     | Polecenie poz<br>uzbrojenia ter | wala zdefiniować na mapie<br>enu, ciek lub inną.                      | stałą przeszkodę liniową typu          | : linia kolejowa, droga, sieć  |
|                     | Dane wprowa                     | dza się z poziomu linii komo                                          | end:                                   |                                |
|                     | - w pierwszyn                   | ı kroku wskazuje się punkty                                           | przeszkody lub wybiera polilin         | ię                             |
| Wskaż pierw         | szy punkt luł                   | ) [Polilinia koniEc] <pol< th=""><td>ilinia&gt;:</td><td></td></pol<> | ilinia>:                               |                                |
|                     | Przeszkodę m<br>wcześniej pol   | ożna zdefiniować jako łam<br>linię płaską.                            | aną pokazując kolejne punkty           | lub wybierając narysowaną      |
|                     | Po wskazaniu<br>kopiowana.      | punktów rysowana jest p                                               | olilinia łamana, po wybraniu           | istniejącej polilinii jest ona |
|                     | Nowo utworz                     | ona lub skopiowana polilinia                                          | a przenoszona jest na warstwę <b>T</b> | 'NTerPrz-L.                    |
|                     | - w drugim kr                   | oku wybiera się typ przeszko                                          | ody                                    |                                |
| Podaj typ [         | Kolej Droga S                   | Sieć Ciek Inne KoniEc] <                                              | Inny>:                                 |                                |
|                     | - w trzecim kr                  | oku podaje się nazwę:                                                 |                                        |                                |
| Podaj nazwę         | :                               |                                                                       |                                        |                                |
|                     | W konsekwer<br>opisowy.         | cji na rysunku, na warstwie                                           | TNTerPrz-L, widzimy polilinię          | e oraz zgrupowany z nią blok   |
|                     | Tak utworzon                    | e przeszkody można szybko                                             | dodać jako punkty dodatkowe i          | na trasie i niwelecie.         |

# 2.3. Zarządzanie projektem

Uruchamia okno zarządzania projektami

| Ikona:     | <b>.</b>                    |
|------------|-----------------------------|
| Polecenie: | TNZARZ                      |
| Menu:      | BstDrogi   Drogi – projekty |

Polecenie uruchamia okno dialogowe Zarządzanie projektami, w którym użytkownik może:

- tworzyć, otwierać i usuwać projekty,

- ustawiać dany projekt jako aktualny,
- importować dane ze wskazanego projektu,
- zmieniać nazwę projektu
- definiować układ geodezyjny dla wskazanego projektu

| Trasa i Niweleta | a - Projekty        | ×       |
|------------------|---------------------|---------|
| Nazwa Projektu   | Data                |         |
| 💻 Przyklad_01    | 2025-06-10 13:49:12 |         |
|                  |                     |         |
|                  |                     |         |
|                  |                     |         |
|                  |                     |         |
| + 🖻 📕 🖻          | 🗏 🏥 🗙 🕐             | Zamknij |
| Zamyka okno      | I                   |         |

Rys. 5. Okno dialogowe Zarządzanie projektami

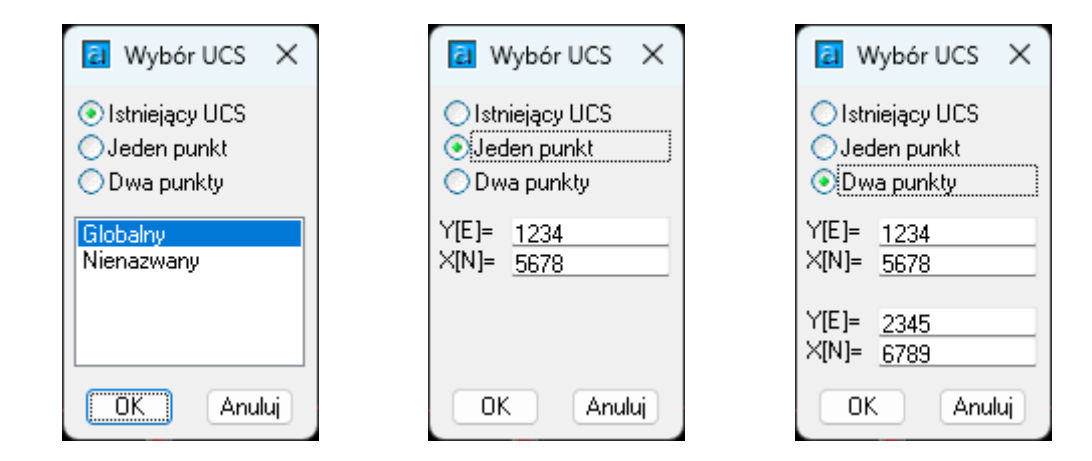

Rys. 6. Okno dialogowe Wybór UCS – trzy warianty

#### Opis okna Zarządzanie projektami

| Wycinek                      |                             | Opis                                                                                                    |
|------------------------------|-----------------------------|----------------------------------------------------------------------------------------------------|
| Nazwa Projektu 💼 Przyklad_01 | Data<br>2025-06-10 13:49:12 | Lista zawierająca nazwy projektów, które znajdują się w aktualnym rysunku (dwg) oraz<br>informacje o datach ostatnich modyfikacji. Nazwa projektu odpowiada nazwie pliku<br>(tnd), w którym przechowywane są informacje o trasie i niwelecie drogi. Projekt<br>podświetlony na czerwono jest w danej chwili aktualny. |
| Ŧ                            |                             | Tworzenie nowego projektu. Użytkownik musi podać nazwę projektu (nazwę pliku tnd) a następnie zdefiniować układ współrzędnych geodezyjnych. W wyniku tych czynności dane nowego projektu zostaną zapisane w pliku (tnd) i w rysunku (dwg), a na liście projektów pojawi się nowa pozycja.                             |

| Wycinek                   | Opis                                                                                                    |
|---------------------------|----------------------------------------------------------------------------------------------------|
|                           | Otwarcie istniejącego projektu. Użytkownik musi wskazać plik (tnd), który chce otworzyć. W wyniku tej czynności dane otwieranego projektu zostaną dodane do rysunku (dwg) i na liście z nazwami projektów pojawi się nowa pozycja. Polecenie ma zastosowanie w przypadku, gdy projekt został stworzony wcześniej w innym rysunku (dwg). |
|                           | Ustawienie zaznaczonego na liście projektu jako aktualnego (projekt aktualny jest to projekt, nad którym chcemy w danej chwili pracować).                                                                                                    |
| 2                         | Import danych z wybranego pliku (tnd) do zaznaczonego na liście projektu. Dane importowane są w dwa miejsca: do pliku zaznaczonego projektu (tnd) i bieżącego rysunku (dwg).                                                                                                    |
|                           | Zmienia nazwę projektu. Zmieniana jest nazwa pliku (tnd) i nazwa projektu w aktualnym rysunku (dwg). Jeżeli dany projekt znajduje się jeszcze w innych rysunkach (dwg) po otwarciu tych rysunków trzeba wskazać nowy plik projektu (tnd).                                                                                               |
|                           | Zdefiniowanie układu geodezyjnego dla zaznaczonego na liście projektu. Po kliknięciu pojawia się okno dialogowe <b>Wybór UCS.</b>                                                                                                    |
| $\mathbf{X}$              | Usuwa zaznaczony na liście projekt. Z danym projektem związane są trzy elementy: plik<br>projektu (tnd), dane zapisane w rysunku (dwg) oraz narysowane widoki. Użytkownik<br>może sam zadecydować, co chce usunąć.                                                                                                    |
| Zamknij                   | Zamknięcie okna dialogowego.                                                                                                    |
| Lista projektów w rysunku | Pasek podpowiedzi.                                                                                                    |

#### Opis okna Wybór UCS

| Wycinek                                                                           | Opis                                                                                                    |
|-----------------------------------------------------------------------------------|----------------------------------------------------------------------------------------------------|
| <ul> <li>● Istniejący UCS</li> <li>● Jeden punkt</li> <li>● Dwa punkty</li> </ul> | Zdefiniowanie układu geodezyjnego na podstawie układu współrzędnych istniejącego w rysunku (dwg).                                                                                                    |
| Globalny<br>Nienazwany                                                            | Lista układów współrzędnych zdefiniowanych w rysunku (dwg).                                                                                                    |
| <ul> <li>○ Istniejący UCS</li> <li>⊙ Jeden punkt</li> <li>○ Dwa punkty</li> </ul> | Zdefiniowanie układu geodezyjnego na podstawie jednego punktu. Wpisujemy współrzędne tego punktu a następnie pokazujemy go w rysunku (dwg). Dzięki jednemu punktowi możliwa jest jedynie translacja, dlatego w tym przypadku mapa musi być tak zorientowana, że kierunek północny pokrywa się z osią Y globalnego układu współrzędnych. |
| Y[E]= <u>1234</u><br>X[N]= <u>5678</u>                                            | Współrzędne geodezyjne jednego znanego punktu na mapie.                                                                                                    |
| ◯ Istniejący UCS<br>◯ Jeden punkt<br>⊙ Dwa punkty                                 | Zdefiniowanie układu geodezyjnego na podstawie dwóch punktów. Wpisujemy współrzędne tych punktów a następnie pokazujemy je w rysunku (dwg). Dzięki dwóm punktom możliwa jest translacja i rotacja.                                                                                                    |
| Y[E]= <u>1234</u><br>X[N]= <u>5678</u>                                            | Współrzędne geodezyjne dwóch znanych punktów na mapie.                                                                                                    |
| Y[E]= <u>2345</u><br>X[N]= <u>6789</u>                                            |                                                                                                    |

| Wycinek | Opis                                |
|---------|-------------------------------------|
| OK      | Akceptacja zmian i zamknięcie okna. |
| Anuluj  | Anulowanie zmian i zamknięcie okna. |

#### 2.4. Pobieranie danych

Pozwala wprowadzić dane potrzebne do narysowania trasy, terenu i niwelety

| Ikona:     | $\approx$               |
|------------|-------------------------|
| Polecenie: | TNPROJ                  |
| Menu:      | BstDrogi   Drogi – dane |

Polecenie uruchamia okno dialogowe **Trasa i niweleta**, w którym użytkownik może podać lub zmienić wszystkie dane potrzebne do narysowania trasy i niwelety.

W przypadku nowego projektu przed wyświetleniem okna uruchamiany jest konfigurator który pobiera wstępne dane za pomocą linii komend:

W kolejnych krokach podaje się następujące dane:

- w kroku pierwszym wpisuje się kilometraż początku odcinka trasy (np. w przypadku kilometra 34+100,50 należy wpisać 34100.5, domyślna wartość to 0.0),

Polecenie: Podaj kilometraż początku trasy w metrach <0.0>:

 następnie wskazuje się punkty wierzchołkowe (po kolei, zaczynając od punktu z najmniejszym kilometrażem, należy wskazać co najmniej dwa punkty, górna granica nie jest określona, dostępna jest opcja Cofnij w celu usunięcia ostatnio wskazanego punktu, w celu zakończenia należy użyć przycisku ENTER),

Wskaż pierwszy punkt trasy:

Wskaż kolejny punkt trasy, użyj przycisku ENTER w celu zakończenia [Cofnij]: Wskaż kolejny punkt trasy, użyj przycisku ENTER w celu zakończenia [Cofnij]: Wskaż kolejny punkt trasy, użyj przycisku ENTER w celu zakończenia [Cofnij]: Wskaż kolejny punkt trasy, użyj przycisku ENTER w celu zakończenia [Cofnij]: Wskaż kolejny punkt trasy, użyj przycisku ENTER w celu zakończenia [Cofnij]:

- na koniec program umożliwia wpisanie promienia łuku poziomego, wartość ta zostanie wstępnie ustawiona we wszystkich pośrednich punktach trasy,

Podaj promień łuku <100.0>:

- po zatwierdzeniu pojawia się okno dialogowe Trasa i niweleta.

| rasa Teren Punkty                                                                                               | dodatkowe                                                                                      | Niweleta                                                        |                                | Tra | isa                                                                                    | Teren                                                                                 | Punkty doda                                                                                                    | tkowe | Niweleta |       |
|----------------------------------------------------------------------------------------------------|------------------------------------------------------------------------------------------------|-----------------------------------------------------------------|--------------------------------|-----|----------------------------------------------------------------------------------------|---------------------------------------------------------------------------------------|----------------------------------------------------------------------------------------------------|-------|----------|-------|
| iczba punktów wierzchołko                                                                                       | owych (>=2):                                                                                   |                                                                 | 4                              |     | km                                                                                     | m                                                                                     | Poz. [m]                                                                                                    |       |          |       |
| okładność rysowania kloto                                                                                       | pidy [m]:                                                                                      |                                                                 | 1                              |     | 0                                                                                      | 0                                                                                     | 216.486                                                                                                    |       |          | +     |
| ilometraż pierwszego punkl                                                                                      | tu:                                                                                            | 0 +                                                             | 0                              |     | 0                                                                                      | 5                                                                                     | 216.778                                                                                                    |       |          |       |
|                                                                                                    |                                                                                                |                                                                 | 1                              |     | 0                                                                                      | 10                                                                                    | 216.502                                                                                                    |       |          |       |
|                                                                                                    |                                                                                                |                                                                 |                                |     | 0                                                                                      | 15                                                                                    | 216.617                                                                                                    |       |          | Lig I |
| Wsp. geodezyjne                                                                                                 | – Dane wejś                                                                                    | ciowe                                                           |                                |     | 0                                                                                      | 20                                                                                    | 216.635                                                                                                    |       |          | 8     |
| Y(E)= 6526803.981                                                                                               | 🗌 Łuk                                                                                          | R=                                                              | m                              |     | 0                                                                                      | 25                                                                                    | 216.671                                                                                                    |       |          | F     |
| ×(IN)= <u>5542015.555</u>                                                                                       | 📀 Prosta                                                                                       | L1=                                                             | m                              |     | 0                                                                                      | 30                                                                                    | 217.352                                                                                                    |       |          |       |
| Wybrane parametry                                                                                               | Krzywa                                                                                         | L2=                                                             | m                              |     | 0                                                                                      | 35                                                                                    | 217.382                                                                                                    |       |          | ***   |
| Gamma= rad                                                                                                    |                                                                                                |                                                                 |                                |     | 0                                                                                      | 40                                                                                    | 217.524                                                                                                    |       |          |       |
| Łuk= m                                                                                                    | Pozostałe                                                                                      | parametry                                                       |                                |     | 0                                                                                      | 45                                                                                    | 217.916                                                                                                    |       |          |       |
|                                                                                                    |                                                                                                |                                                                 | _                              |     | 0                                                                                      | 50                                                                                    | 218 078                                                                                                    |       |          |       |
|                                                                                                    |                                                                                                |                                                                 |                                |     | 0                                                                                      | 00                                                                                    | 210.010                                                                                                    |       |          |       |
| Usuń a                                                                                                    | ktualny punkt                                                                                  |                                                                 |                                |     | 0                                                                                      | 55                                                                                    | 218.175                                                                                                    |       |          |       |
| Usuń a<br>Dodai nowy                                                                                            | ktualny punkt                                                                                  | alnum                                                           |                                |     | 0                                                                                      | 55<br>60                                                                              | 218.175<br>218.13                                                                                                    |       |          |       |
| Usuń a<br>Dodaj nowy j                                                                                          | ktualny punkt<br>punkt za aktua                                                                | alnym                                                           |                                |     | 0<br>0<br>0                                                                            | 55<br>60<br>65                                                                        | 218.175<br>218.13<br>218.207                                                                                                    |       |          |       |
| Usuń a<br>Dodaj nowy<br><b>Po zmianie trasy na</b> l                                                            | ktualny punkt<br>punkt za aktua<br><b>eży zaktuali</b>                                         | alnym<br><b>zować dan</b>                                       | ie w                           |     | 0 0 0 0 0 0                                                                            | 55<br>60<br>65<br>70                                                                  | 218.175<br>218.13<br>218.207<br>218.245                                                                                                    |       |          |       |
| Usuń a<br>Dodaj nowy j<br>Po zmianie trasy nal<br>pozostałych zakład                                            | ktualny punkt<br>punkt za aktua<br>eży zaktuali<br>kach: przek                                 | alnym<br>zować dan<br>rój terenu j                              | ne w<br>pod                    |     | 0<br>0<br>0<br>0<br>0                                                                  | 55<br>60<br>65<br>70<br>75                                                            | 218.175<br>218.13<br>218.207<br>218.245<br>218.263                                                                                                    |       |          |       |
| Usuń a<br>Dodaj nowy<br>Po zmianie trasy nal<br>pozostałych zakład<br>trasą, punkty dodatk<br>poprzeczki jeż    | ktualny punkt<br>punkt za aktua<br>eży zaktuali<br>kach: praz ni<br>ali już wyner              | alnym<br>zować dan<br>rój terenu j<br>weleta, a ta<br>perowano  | ne w<br>pod<br>akże            |     | 0<br>0<br>0<br>0<br>0<br>0                                                             | 55<br>60<br>65<br>70<br>75<br>80                                                      | 218.175<br>218.13<br>218.207<br>218.245<br>218.263<br>218.28                                                                                                    |       |          |       |
| Usuń a<br>Dodaj nowy<br>Po zmianie trasy nal<br>pozostałych zakład<br>trasą, punkty dodatk<br>poprzeczki jeże   | ktualny punkt<br>punkt za aktua<br>eży zaktuali<br>kach: przek<br>owe oraz ni<br>eli już wyger | alnym<br>zować dan<br>rój terenu j<br>weleta, a ta<br>nerowano  | ne w<br>pod<br>akże            |     | 0<br>0<br>0<br>0<br>0<br>0<br>0                                                        | 55<br>60<br>65<br>70<br>75<br>80<br>85                                                | 218.175<br>218.13<br>218.207<br>218.245<br>218.263<br>218.28<br>218.28<br>218.323                                                                                        |       |          |       |
| Usuń a<br>Dodaj nowy<br>Po zmianie trasy nal<br>pozostałych zakład<br>trasą, punkty dodatk<br>poprzeczki jeże   | ktualny punkt<br>punkt za aktua<br>eży zaktuali<br>kach: przek<br>owe oraz ni<br>eli już wyger | alnym<br>zować dan<br>rój terenu j<br>weleta, a ta<br>nerowano  | ne w<br>pod<br>akże            |     | 0<br>0<br>0<br>0<br>0<br>0<br>0<br>0<br>0                                              | 55<br>60<br>65<br>70<br>75<br>80<br>85<br>85<br>90                                    | 218.175<br>218.13<br>218.207<br>218.245<br>218.263<br>218.28<br>218.323<br>218.323                                                                                       |       |          |       |
| Usuń a<br>Dodaj nowy<br>Po zmianie trasy nal<br>pozostałych zakład<br>trasą, punkty dodatk<br>poprzeczki jeże   | ktualny punkt<br>punkt za aktua<br>eży zaktuali<br>kach: przek<br>owe oraz ni<br>eli już wyger | alnym<br>zować dan<br>rój terenu j<br>weleta, a ta<br>nerowano  | ie w<br>pod<br>akże            |     | 0<br>0<br>0<br>0<br>0<br>0<br>0<br>0<br>0<br>0<br>0                                    | 55<br>60<br>65<br>70<br>75<br>80<br>85<br>85<br>90<br>95                              | 218.175<br>218.13<br>218.207<br>218.245<br>218.263<br>218.28<br>218.323<br>218.35<br>218.447                                                                             |       |          |       |
| Usuń a<br>Dodaj nowy<br>Po zmianie trasy nal<br>pozostałych zakład<br>trasą, punkty dodatk<br>poprzeczki jeże   | ktualny punkt<br>punkt za aktua<br>eży zaktuali<br>kach: przek<br>owe oraz ni<br>eli już wyger | alnym<br>izować dan<br>rój terenu j<br>weleta, a ta<br>nerowano | ne <del>w</del><br>pod<br>akże |     | 000000000000000000000000000000000000000                                                | 55<br>60<br>65<br>70<br>75<br>80<br>85<br>85<br>90<br>95<br>95                        | 218.175<br>218.13<br>218.207<br>218.245<br>218.263<br>218.28<br>218.323<br>218.35<br>218.447<br>218.447                                                                  |       |          |       |
| Usuń a<br>Dodaj nowy<br>Po zmianie trasy nal<br>pozostałych zakład<br>trasą, punkty dodatk<br>poprzeczki jeże   | ktualny punkt<br>punkt za aktua<br>eży zaktuali<br>kach: przek<br>owe oraz ni<br>eli już wyger | alnym<br>zować dan<br>rój terenu j<br>weleta, a ta<br>nerowano  | ne w<br>pod<br>akże            |     | 0<br>0<br>0<br>0<br>0<br>0<br>0<br>0<br>0<br>0<br>0<br>0<br>0<br>0                     | 55<br>60<br>65<br>70<br>75<br>80<br>85<br>90<br>95<br>100<br>105                      | 218.175<br>218.175<br>218.207<br>218.245<br>218.263<br>218.28<br>218.323<br>218.323<br>218.35<br>218.447<br>218.412<br>218.355                                           |       |          |       |
| Usuń a<br>Dodaj nowy<br>Po zmianie trasy nal<br>pozostałych zakład<br>trasą, punkty dodatk<br>poprzeczki jeże   | ktualny punkt<br>punkt za aktua<br>eży zaktuali<br>kach: przek<br>owe oraz ni<br>eli już wyger | alnym<br>zować dan<br>rój terenu j<br>weleta, a ta<br>nerowano  | ie w<br>pod<br>akże            |     | 0<br>0<br>0<br>0<br>0<br>0<br>0<br>0<br>0<br>0<br>0<br>0<br>0<br>0<br>0                | 55<br>60<br>65<br>70<br>75<br>80<br>85<br>90<br>95<br>100<br>105<br>110               | 218.175<br>218.175<br>218.207<br>218.245<br>218.263<br>218.28<br>218.323<br>218.323<br>218.35<br>218.447<br>218.412<br>218.355<br>218.41                                 |       |          |       |
| Usuń a<br>Dodaj nowy<br>Po zmianie trasy nal<br>pozostałych zakład<br>trasą, punkty dodatk<br>poprzeczki jeże   | ktualny punkt<br>punkt za aktua<br>eży zaktuali<br>kach: przek<br>owe oraz ni<br>eli już wyger | alnym<br>zować dan<br>rój terenu j<br>weleta, a ta<br>nerowano  | ie w<br>pod<br>akże            |     | 0<br>0<br>0<br>0<br>0<br>0<br>0<br>0<br>0<br>0<br>0<br>0<br>0<br>0<br>0<br>0<br>0<br>0 | 55<br>60<br>65<br>70<br>75<br>80<br>85<br>90<br>95<br>90<br>95<br>100<br>105<br>110   | 218.175<br>218.175<br>218.207<br>218.245<br>218.263<br>218.263<br>218.323<br>218.323<br>218.355<br>218.447<br>218.412<br>218.355<br>218.41<br>218.45                     |       |          |       |
| Usuń a<br>Dodaj nowy<br>Po zmianie trasy nal<br>pozostałych zakład<br>trasą, punkty dodatk<br>poprzeczki jeże   | ktualny punkt<br>punkt za aktua<br>eży zaktuali<br>kach: przek<br>owe oraz ni<br>eli już wyger | alnym<br>zować dan<br>rój terenu j<br>weleta, a ta<br>nerowano  | ne w<br>pod<br>akże            |     |                                                                                        | 55<br>60<br>65<br>70<br>75<br>80<br>85<br>90<br>95<br>100<br>105<br>110<br>115<br>120 | 218.175<br>218.175<br>218.207<br>218.245<br>218.263<br>218.28<br>218.323<br>218.323<br>218.35<br>218.447<br>218.412<br>218.355<br>218.41<br>218.45<br>218.494            |       |          |       |
| Usuń a<br>Dodaj nowy j<br>Po zmianie trasy nal<br>pozostałych zakład<br>trasą, punkty dodatk<br>poprzeczki jeże | ktualny punkt<br>punkt za aktua<br>eży zaktuali<br>kach: przek<br>owe oraz ni<br>eli już wyger | alnym<br>zować dan<br>rój terenu j<br>weleta, a ta<br>nerowano  | ie w<br>pod<br>akże            |     |                                                                                        | 55<br>60<br>65<br>70<br>75<br>80<br>85<br>90<br>95<br>100<br>105<br>110<br>115<br>120 | 218.175<br>218.175<br>218.207<br>218.245<br>218.263<br>218.28<br>218.323<br>218.323<br>218.35<br>218.447<br>218.412<br>218.355<br>218.41<br>218.45<br>218.494<br>219.529 |       |          |       |

Rys. 1. Okno dialogowe Trasa i Niweleta, zakładki: Trasa, Teren

# 2.4.1 Opis okna Trasa i niweleta – Część wspólna

| Wycinek                    | Opis                                                                                                    |
|----------------------------|----------------------------------------------------------------------------------------------------|
|                            | Przerysowanie. Zaznaczenie opcji obok przycisku przerysowania pozwala na przerysowanie automatyczne.                                                                                                    |
| Widok<br>🛃 Z góry 🛛 Z boku | Wybranie, który widok ma być rysowany.                                                                                                    |
| Widok z boku<br>Poz. = 0   | Pokazanie punktu, w którym ma zostać narysowany widok z boku oraz określenie poziomu odniesienia [m]. Widok z boku rysowany jest zawsze zgodnie z kierunkiem lokalnego układu współrzędnych. Kontrolki te są nieaktywne jeżeli wyłączona jest opcja rysowania widoku z boku. |
|                            | Wyświetlenie okna do konfiguracji.                                                                                                    |

| Wycinek                          | Opis                                                                                                    |
|----------------------------------|----------------------------------------------------------------------------------------------------|
| 1:5                              | Kliknięcie powoduje otwarcie okna do ustawiania skali oraz jednostek rysunku.                                                          |
| $\mathbf{Q}\mathbf{Q}\mathbf{Q}$ | Zoom: powiększenie 2x, pomniejszenie 0.5x, okno,                                                                                       |
| GB                               | Zoom: zbliżenie widoku z góry lub z boku. Jeżeli jakiś przycisk jest nieaktywny oznacza to, że dany widok nie jest jeszcze narysowany. |
| •                                | Pomoc. Przycisk otwiera okno pomocy                                                                                                    |
| ОК                               | Zamknięcie okna i zapamiętanie wprowadzonych zmian.                                                                                    |
| Anuluj                           | Zamknięcie okna. Anulowanie wprowadzonych zmian.                                                                                       |

# 2.4.2 Opis okna Trasa i niweleta – Trasa

| Wycinek                                                                                         | Opis                                                                                                    |
|-------------------------------------------------------------------------------------------------|----------------------------------------------------------------------------------------------------|
| 4                                                                                               | Liczba punktów wierzchołkowych trasy – nie może być mniejsza od 2.                                                                                             |
| 1                                                                                               | Dokładność rysowania klotoidy [m]. Jest to długość jednego prostego segmentu klotoidy.                                                                         |
| 0 + 0                                                                                           | Kilometraż pierwszego wierzchołka.                                                                                                    |
| ·                                                                                               | Suwak pozwalający na przemieszczanie się pomiędzy wierzchołkami. Po zmianie położenia, na mapie rysowany jest tymczasowy okrąg wskazujący aktualny wierzchołek |
| Wsp. geodezyjne<br>Y(E)= 6526803.981<br>X(N)= 5542015.555                                       | Współrzędne wybranego (na suwaku) wierzchołka. Przycisk pozwala zmienić współrzędne poprzez wskazanie wierzchołka na mapie.                                    |
| Wybrane parametry<br>Gamma= 0.417 rad<br>Łuk= 31.654 m                                          | Wybrane parametry wierzchołka. Gamma – kąt załamanie trasy w obrębie wierzchołka.<br>Łuk – długość łuku kołowego, jeżeli istnieje.                             |
| Dane wejściowe<br>✓ Łuk R= <u>100</u> m<br>○ Prosta L1= <u>10</u> m<br>ⓒ Krzywa L2= <u>10</u> m | Ramka z danymi wejściowymi.                                                                                                    |
| 🕑 Łuk                                                                                           | Czy w obrębie danego wierzchołka istnieje łuk kołowy. Jeżeli opcja jest wyłączona występuje ostre załamanie trasy.                                             |
| <ul> <li>○ Prosta</li> <li>③ Krzywa</li> </ul>                                                  | Co znajduje się na dojeździe do łuku? Prosta czy krzywa przejściowa?                                                                                           |
| R= <u>100</u> m                                                                                 | Promień łuku kołowego.                                                                                                    |
| L1= <u>10</u> m                                                                                 | Długość prostej lub krzywej przejściowej przed łukiem                                                                                                    |
| L2= <u>10</u> m                                                                                 | Długość prostej lub krzywej przejściowej za łukiem                                                                                                    |
| Pozostałe parametry                                                                             | Przycisk otwierający okno Parametry krzywych.                                                                                                    |

| Wycinek                                      | Opis                                                                                                    |
|----------------------------------------------|----------------------------------------------------------------------------------------------------|
| <b>B</b>                                     | Skopiowanie wszystkich danych dotyczących wybranego wierzchołka do schowka w formacie umożliwiającym wklejenie do pliku tekstowego lub arkusza kalkulacyjnego. |
| Usuń aktualny punkt                          | Przycisk usuwania aktualnego punktu (punkt aktualny to ten który jest wybrany na suwaku powyżej i zaznaczony okręgiem na widoku z góry)                        |
| Dodaj nowy punkt za aktualnym                | Przycisk dodawania nowego punktu za punktem aktualnym (punkt aktualny to ten który jest wybrany na suwaku powyżej i zaznaczony okręgiem na widoku z góry)      |
| Po zmianie trasy należy zaktualizować dane w | Ostrzeżenie informujące o tym że po zmianie geometrii trasy należy zaktualizować dane                                                                          |

pozostałych zakładkach: przekrój terenu pod trasą, punkty dodatkowe oraz niweleta, a także poprzeczki jeżeli już wygenerowano Ostrzeżenie informujące o tym że po zmianie geometrii trasy należy zaktualizować dane w pozostałych zakładkach, nie jest to realizowane w sposób automatyczny

| Parametry krzywych X |                |    |                |        |           |  |  |  |
|----------------------|----------------|----|----------------|--------|-----------|--|--|--|
|                      | Łuk kołow      | ,y |                |        |           |  |  |  |
|                      | R =            |    | 100 m          |        | -         |  |  |  |
|                      | Alfa =         |    | 20.15 <u>(</u> | 3      |           |  |  |  |
|                      | L =            | :  | 31.65 г        | n      |           |  |  |  |
|                      | Zo =           |    | 2.25 m         | 1      |           |  |  |  |
| Krzywa prze          | i<br>jściowa 1 |    | Krzywa         | a prze | jściowa 2 |  |  |  |
| L =                  | 10 m           |    | L              | =      | 10 m      |  |  |  |
| Tau =                | 3.18 g         |    | Tau            | =      | 3.18 g    |  |  |  |
| H =                  | 0.04 m         |    | н              | =      | 0.04 m    |  |  |  |
| A =                  | 31.62 -        |    | A              | =      | 31.62 -   |  |  |  |
| Xs =                 | 5 m            |    | Xs             | =      | 5 m       |  |  |  |
| X =                  | 10 m           |    | X              | =      | 10 m      |  |  |  |
| Y =                  | 0.17 m         |    | Y              | =      | 0.17 m    |  |  |  |
| = hT                 | 6 67 m         |    | hT             | =      | 6 67 m    |  |  |  |
|                      |                |    |                | _      |           |  |  |  |
|                      |                | 0  | ĸ              |        |           |  |  |  |

Rys. 2. Okno dialogowe Parametry krzywych

# 2.4.3 Opis okna Trasa i niweleta - Teren

| Wycinek |    |    | Opis     |                                                                       |
|---------|----|----|----------|-----------------------------------------------------------------------|
| Γ       | km | m  | Poz. [m] | Lista danych o terenie. Jest to lista par kilometraż – poziom terenu. |
|         | 0  | 0  | 216.495  |                                                                       |
|         | 0  | 5  | 216.653  |                                                                       |
|         | 0  | 10 | 216.669  |                                                                       |
|         | 0  | 15 | 216.401  |                                                                       |
|         | 0  | 20 | 217.023  |                                                                       |
| [       | +  |    |          | Dodanie pojedynczej pozycji do listy                                  |
|         | ×  |    |          | Usunięcie pojedynczej pozycji z listy.                                |
|         | þ  |    |          | Skopiowanie listy do schowka.                                         |

| Wycinek | Opis                                                                                                    |
|---------|----------------------------------------------------------------------------------------------------|
|         | Wklejenie listy ze schowka.                                                                                                    |
|         | Odczytuje kilometraż na trasie po wskazaniu punktu na trasie.                                                                                                    |
| ***     | Pobranie danych o terenie z modelu terenu. Po wybraniu tej opcji należy w linii komend wpisać odległość w metrach, wzdłuż trasy, pomiędzy punktami w których ma być wyznaczony poziom terenu i cała lista zostanie wypełniona automatycznie (w obecnej wersji programu jest to zalecany sposób postępowania). |

| 6 | Tra   | sa i ni | weleta   |                |            | ×        | 🔁 Tra | sa i ni | weleta |            |         |             | ×        |
|---|-------|---------|----------|----------------|------------|----------|-------|---------|--------|------------|---------|-------------|----------|
|   | Trasa | Te      | eren Pu  | nkty dodatkowe | Niweleta   |          | Trasa | Т       | eren   | Punkty doo | latkowe | Niweleta    |          |
|   |       | km      | m        | Nazwa          | Тур        |          |       | km      | m      | Poz. [m]   | R [m]   | i [%]       |          |
|   |       | 0       | 58.126   | Gaz            | Sieć       | +        |       | 0       | 0      | 217.38     | 0       | 2.61        | +        |
|   |       | 0       | 237.16   | Potok          | Ciek       | ×        |       | 0       | 65.8   | 219.1      | 20      | 0.85        | ×        |
|   |       | 0       | 432.539  | ul. Zielona    | Droga      |          |       | 0       | 239.5  | 220.57     | 20      | -1.39       |          |
|   |       | -       |          |                |            | 42       |       | 0       | 318.4  | 219.47     | 20      | 1.19        | <b>E</b> |
|   |       |         |          |                |            | <b>6</b> |       | 0       | 472.4  | 221.31     | 0       | -           | <b>a</b> |
|   |       |         | idok     | Wi             | dok z boku |          |       | Ŵ       | ïdok   |            |         | idok z boku |          |
|   |       |         | Z góry 🗌 | Z boku         | 2. = 0     |          |       |         | Z góry | 🗌 Z boku   | Po      | z. = 0      | •        |
| I | 1:    | 5 🖸     | 200      | Q Q            | OK         | Anuluj   | 1     | 5       | 20     | Q Q (      | Q 🕐     | OK          | Anuluj   |

Rys. 3. Okno dialogowe Trasa i Niweleta, zakładki: Punkty dodatkowe, Niweleta

# 2.4.4 Opis okna Trasa i niweleta – Punkty dodatkowe

| Wycinek Opis |  |
|--------------|--|
|--------------|--|

| Wycinek                                                                                                    | Opis                                                                      |
|----------------------------------------------------------------------------------------------------|---------------------------------------------------------------------------|
| km     m     Nazwa     Typ       0     58.1     Gaz     Sieć       0     237     Potok     Ciek       0     432     ul. Zielona     Droga | Lista punktów dodatkowych.                                                |
| +                                                                                                    | Dodanie pozycji do listy                                                  |
| ×                                                                                                    | Usunięcie pozycji z listy.                                                |
|                                                                                                    | Skopiowanie listy do schowka.                                             |
|                                                                                                    | Wklejenie listy ze schowka.                                               |
|                                                                                                    | Odczytuje kilometraż na trasie po wskazaniu punktu na trasie.             |
| <b>4</b>                                                                                                    | Pobranie danych o przeszkodach liniowych zdefiniowanych poleceniem TNPRZE |

# 2.4.5 Opis okna Trasa i niweleta – Niweleta

| W | yc | inek           | ĸ        |       |       | Opis                                                                                                    |
|---|----|----------------|----------|-------|-------|----------------------------------------------------------------------------------------------------|
|   |    |                |          |       |       | Lista z nunktami wierzchołkowami niwelety                                                                                     |
| k | m  | m              | Poz. [m] | R [m] | i [%] | Lista z punktanii wierzenokowynii niweiety.                                                                                   |
| 0 |    | 0              | 217.38   | 0     | 2.61  |                                                                                                    |
| 0 |    | 65.8<br>000 F  | 219.1    | 20    | 0.85  |                                                                                                    |
| 0 |    | 239.5          | 220.57   | 20    | -1.39 |                                                                                                    |
| 0 |    | 310.4<br>472.4 | 213.47   | 20    | 1.13  |                                                                                                    |
|   |    | 472.4          | 221.01   |       |       |                                                                                                    |
| [ | +  | ]              |          |       |       | Dodanie pozycji do listy                                                                                                    |
|   | ×  | ]              |          |       |       | Usunięcie pozycji z listy.                                                                                                    |
|   | þ  |                |          |       |       | Skopiowanie listy do schowka.                                                                                                 |
| ľ | 2  | )              |          |       |       | Wklejenie listy ze schowka.                                                                                                   |
| [ | Ņ  | ]              |          |       |       | Odczytuje kilometraż na trasie po wskazaniu punktu na trasie.                                                                 |
| • | ** | ]              |          |       |       | Graficzne projektowanie niwelety w osobnym oknie (w obecnej wersji programu jest to zalecana opcja podawania danych niwelety) |

| BeStCAD - Niweleta drogi | –                                                                                                    |
|--------------------------|----------------------------------------------------------------------------------------------------|
| Skala X: 1: 2125 Skala   | a Y: 1: 598 Wysokość tekstu: 12 🕀 <table-cell> 🖓</table-cell>                                                                                                    |
|                          | ^                                                                                                    |
|                          |                                                                                                    |
|                          |                                                                                                    |
|                          | oua                                                                                                    |
| -2,61 % (8               | -0,85 % Q 1,39 % -1,19 % 🕅 🗾                                                                                                    |
| 210,4m + 0+0             | 0+100 0+200 0+300 0+400                                                                                                    |
| ۲.                       | ×                                                                                                    |
| Nasyp: 537 m2            | R łuków [m]: 150 OK Anuluj X: km0+212, Y: 252,63m                                                                                                    |
|                          |                                                                                                    |
| Wycinek                  | Opis                                                                                                    |
| Skala X:                 | Suwak i wartość skali X (poziomej)                                                                                                    |
| 1: 2125                  |                                                                                                    |
| Skala Y:                 | Suwak i wartość skali Y (pionowej)                                                                                                    |
| 1: 598                   |                                                                                                    |
| Wysokość tekstu:         | Wysokość tekstu w głównej części okna                                                                                                    |
| 12                       |                                                                                                    |
| æ                        | Przycisk Zoom wszystko – dopasowuje skalę do rozmiaru okna                                                                                                    |
| 2                        | Przyciski cofania i przywracania zmian                                                                                                    |
| •                        | Przycisk uruchamiający okno pomocy obsługi w zakresie dodawania, usuwania, modyfikacji punktów załamania niwelety                                                    |
| Nasyp: 537 m2            | Uproszczony, liniowy bilans robót ziemnych (suma pól pomiędzy niweletą a terenem z<br>uwzględnieniem znaku, (+) niweleta powyżej terenu, (-) niweleta poniżej terenu |
| R łuków [m]: 150         | Promień łuku. Taki wymiar promienia łuku pionowego będzie nadawany nowym punktom załamania.                                                                          |
| OK Anuluj                | Zatwierdzenie, anulowanie zmian w oknie dialogowym                                                                                                    |
| X: km0+430,7 Y: 210,39m  | Współrzędne kursora w obszarze graficznym                                                                                                    |

# 2.4.6 Graficzne projektowanie niwelety w osobnym oknie

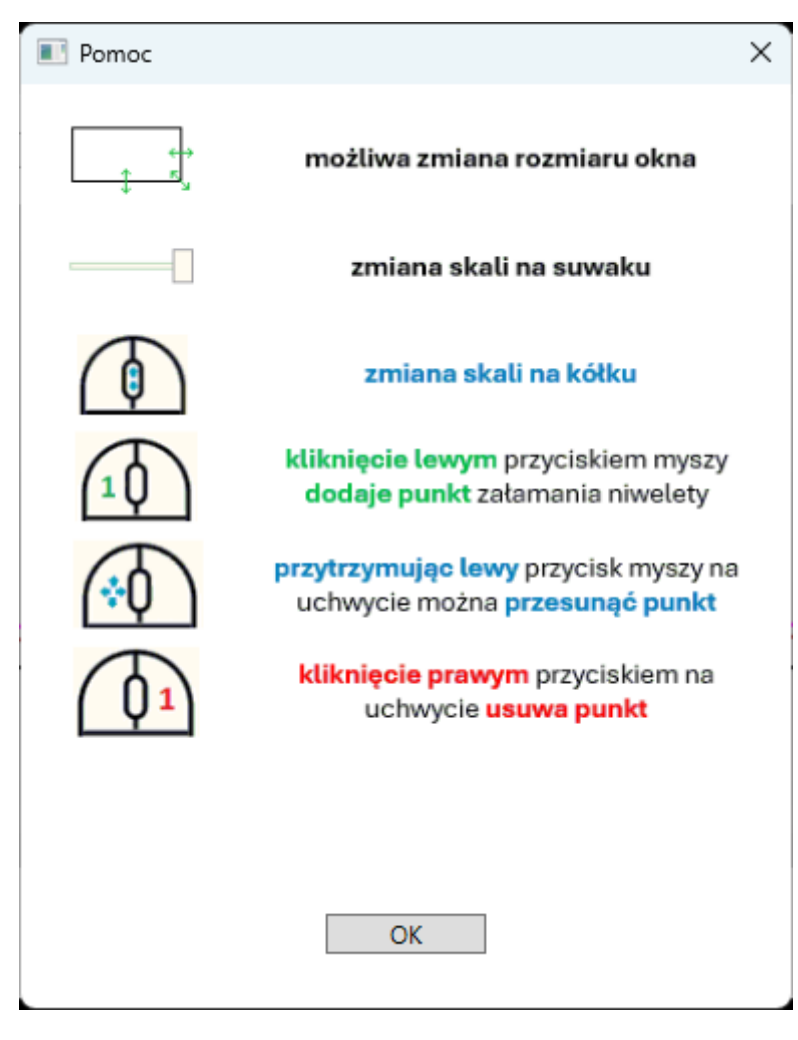

Rys. 1. Opcje graficznego projektowania niwelety

## 2.5. Profil drogi

Generuje profil drogi z rzędnymi i odległościami

Ikona:Image: Constraint of the second second se

Polecenie generuje profil drogi z:

- rzędnymi niwelety i terenu,
- elementami niwelety i trasy,
- odległościami,
- kilometrażem.

Domyślnie zakres kilometrażu profilu określony jest przez zakres kilometrażu trasy i niwelety (część wspólna). Użytkownik może zawęzić ten zakres, podać poziom porównawczy oraz pionową skalę rysunku.

| a Dane Pro                    | ofilu                        | $\mathbf{X}$     |
|-------------------------------|------------------------------|------------------|
| Zakres kilom                  | ietraża                      |                  |
| Niweleta:                     | 44 + 112                     | 44 + 306         |
| Trasa:                        | 44 + 95                      | 44 + 314.101     |
| Profil:                       | 44 + 120                     | 44 + 290         |
| Skala pozior<br>Skala pion. : | n. = 1:  500 Pe<br>= 1:  250 | oz. por. = 205 m |
| 1                             | ОК                           | Anuluj           |

Rys. 2. Okno dialogowe Dane profilu

#### Opis okna Dane profilu

| Wycinek                     | Opis                                                                                                    |
|-----------------------------|----------------------------------------------------------------------------------------------------|
| Niweleta: 44 + 112 44 + 306 | Zakres kilometrażu, w obrębie którego posiadamy dane o niwelecie.                                                  |
| Trasa: 44 + 95 44 + 314.101 | Zakres kilometrażu, w obrębie którego posiadamy dane o trasie.                                                     |
| Profit 44 + 120 44 + 230    | Zakres, który będzie pokazany na rysunku profilu drogi. Nie może on wyjść poza zakres kilometrażu trasy i niwelety |
| Skala poziom. = 1: 500      | Skala pozioma, zależy do aktualnie ustawionej skali w BestCADzie.                                                  |
| Skala pion. = 1: 250        | Skala pionowa. Pozwala na wygenerowanie rysunku w skali skażonej.                                                  |
| Poz. por. = 205 m           | Poziom porównawczy                                                                                                 |
| ОК                          | Zamknięcie okna i zapamiętanie wprowadzonych zmian.                                                                |
| Anuluj                      | Zamknięcie okna. Anulowanie wprowadzonych zmian.                                                                   |

#### 2.6. Poprzeczki

Rysuje poprzeczki w wybranych kilometrażach

Ikona:\_\_\_\_\_Polecenie:TNPOPMenu:BstDrogi | Drogi - poprzeczki ...

Polecenie generuje poprzeczki drogowe w zadanych kilometrażach, z terenem, skarpami, opisem.

Ustawienia rysunkowe można zmieniać w pliku konfiguracji.

Poprzeczki wymagają jednostek rysunkowych i wymiarowych ustawionych na metry, skala może być dowolna.

Prze użyciem polecenia należy mieć narysowaną trasę w widoku z góry i niweletę z terenem w widoku z boku, <u>a także przekrój drogi na danym odcinku</u> (przekrój może się składać z dowolnych elementów rysunkowych: z linii, polilinii, bloków itp.).

±0.000

Dane wprowadza się z poziomu linii komend:

- w pierwszym kroku wybiera się sposób podawania kilometraży do generacji poprzeczek:

Wybierz sposób podania kilometraży do generowania poprzeczek [Punkty/Wartosci/Zakres/Anuluj] <Punkty>:

#### **Opcje polecenia TNPOP**

| Opcja    | Znaczenie                                                                                                    |  |  |  |  |
|----------|----------------------------------------------------------------------------------------------------|--|--|--|--|
| Punkty   | Włącza proces pobierania punktów. Proces trwa do chwili wybrania opcji Koniec lub użycia klawisza ENTER. Wskazanie punktu na trasie powoduje dodanie kilometrażu do listy do generacji poprzeczek. |  |  |  |  |
|          | Wskaż punkt na trasie lub użyj ENTER w celu<br>zakończenia dodawania kilometraży [Koniec] <koniec>:</koniec>                                                                                       |  |  |  |  |
|          | Po każdym wskazaniu należy potwierdzić lub odrzucić nową wartość.                                                                                                    |  |  |  |  |
|          | Potwierdź lub wpisz nowy kilometraż w metrach<br>[OK/Anuluj]<72.428>:                                                                                                    |  |  |  |  |
|          | Wyświetlana jest też lista wskazanych i zaakceptowanych kilometraży.                                                                                                    |  |  |  |  |
|          | Lista KM: 69.96; 72.428;                                                                                                    |  |  |  |  |
|          | W przypadku gdy niewidoczna należy powiększyć linię komend do 2 lub 3 wierszy.                                                                                                    |  |  |  |  |
| Wartości | Pozwala wpisywać kolejne kilometraże. Należy je podawać w metrach (np. dla km 3+250,00 należy wpisać 3250)                                                                                         |  |  |  |  |
|          | Tutaj również po wpisaniu i zaakceptowaniu pojawia się lista<br>kilometraży.                                                                                                    |  |  |  |  |
|          | Lista KM: 69.96; 72.428;                                                                                                    |  |  |  |  |
| Zakres   | Podaje się kilometraż początku zakresu, końca zakresu oraz skok.                                                                                                    |  |  |  |  |
|          | Wpisz kilometraż początku zakresu w metrach: 100                                                                                                    |  |  |  |  |
|          | Wpisz kilometraż końca zakresu w metrach: 200                                                                                                    |  |  |  |  |
|          | Wpisz co ile metrów generować poprzeczki w metrach: 10                                                                                                    |  |  |  |  |
|          | Wypisywana jest lista wyliczonych kilometraży.                                                                                                    |  |  |  |  |
|          | Lista KM: 100; 110; 120; 130; 140; 150; 160; 170; 180;<br>190; 200;                                                                                                    |  |  |  |  |
| Anuluj   | Opcja przerywa działanie polecenia. Poprzeczki nie są rysowane                                                                                                    |  |  |  |  |

- w drugim kroku wybiera się elementy wspólne dla każdej z poprzeczek w danym zakresie:

Wskaż elementy przekroju poprzecznego drogi (elementy te znajdą się na każdej poprzeczce)(brak wskazania skończy polecenie):

 $\bigotimes$ 

Wskaż punkt niwelety na przekroju poprzecznym:

Wskaż punkt górny lewej skarpy na przekroju poprzecznym: Wskaż punkt górny prawej skarpy na przekroju poprzecznym: Podaj nachylenie skarpy lewej, wartość od 0.5 do 3.0, 1:<1.5>: Podaj nachylenie skarpy prawej, wartość od 0.5 do 3.0, 1:<1.5>: Podaj skalę opisywania poprzeczek 1:<130>: 100

Zaawansowanie procesu generowania poprzeczek można obserwować w oknie postępu.

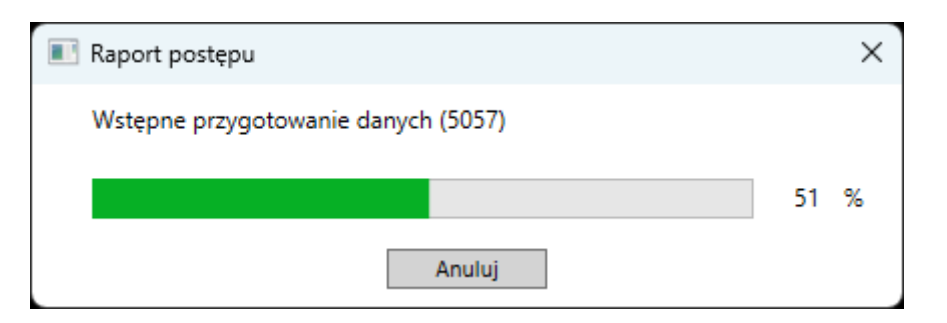

<u>km 0+255.00</u>

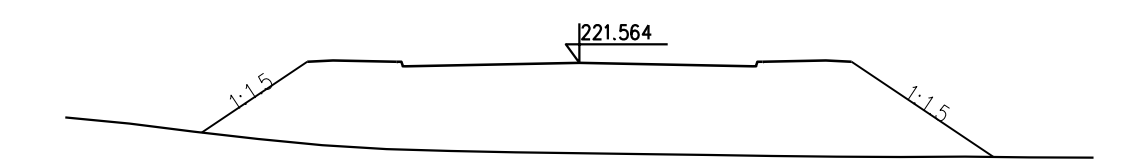

Rys. 3. Przykładowy rysunek jednej poprzeczki

Zmienne, związane z generowaniem poprzeczek, których wartości można zmieniać w pliku konfiguracyjnym:

| Zmienna      | Domyślna<br>wartość | Opis                                                   |  |  |  |  |
|--------------|---------------------|--------------------------------------------------------|--|--|--|--|
| ZKolLinSkarp | 2                   | Kolor linii skarp                                      |  |  |  |  |
| ZKolTxtSkarp | 9                   | Kolor tekstu opisu nachylenia skarpy                   |  |  |  |  |
| ZWysTxtSkarp | 2.5                 | Wysokość na wydruku tekstu opisu skarpy [mm]           |  |  |  |  |
| ZKolTerenu   | 3                   | Kolor terenu na poprzeczce                             |  |  |  |  |
| ZKolTxtNagl  | 3                   | Kolor tekstu nagłówka poprzeczki                       |  |  |  |  |
| ZWysTxtNagl  | 5.0                 | Wysokość na wydruku tekstu nagłówka<br>poprzeczki [mm] |  |  |  |  |
| ZOdlNagl     | 3.0                 | Odległość nagłówka od punktu wstawienia                |  |  |  |  |

|               |      | poprzeczki [m]                                                                                                    |
|---------------|------|----------------------------------------------------------------------------------------------------|
| ZWielkoscKoty | 1.0  | Wielkość koty wstawianej w punkcie niwelety<br>(jeżeli 1.0 to wielkość taka sama jak przy<br>wstawianiu zwykłej koty wysokościowej, zależy<br>jedynie od skali poprzeczki określanej przy<br>generacji) [-] |
| ZOdlMiedzyPop | 5.0  | Dodatkowa odległość w pionie między<br>generowanymi poprzeczkami. Im większa wartość<br>czym poprzeczki są bardziej od siebie oddalone<br>[m]                                                               |
| ZSzeTerPop    | 30.0 | Szerokość terenu poprzeczki 20.0 lub 30.0 lub<br>50.0 [m]                                                                                                    |
| ZDokTerPop    | 2.0  | Dokładność terenu poprzeczki w metrach 1.0 lub<br>2.0 lub 3.0 (co ile metrów odczytywany<br>rysowany jest poziom terenu) [m]                                                                                |

## 2.7. Konfiguracja

Pozwala zmienić ustawienia rysunkowe

Ikona:Image: Constraint of the second second se

Polecenie służy do zmiany ustawień konfiguracyjnych dotyczących rysowania. Ustawienia te przechowywane są w pliku tekstowym. Z poziomu niżej pokazanego okienka można otworzyć i edytować ten plik a także przywrócić ustawienia domyślne.

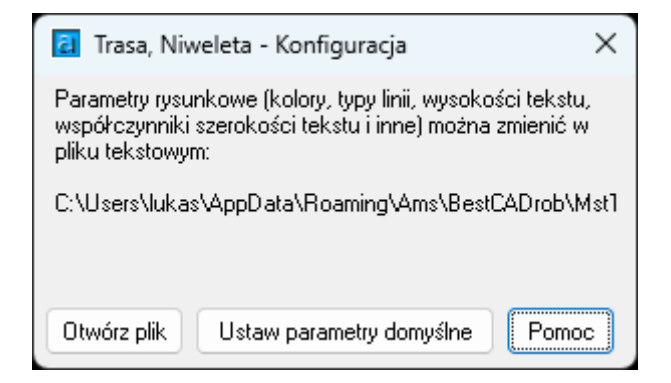

Rys. 4. Okno dialogowe Konfiguracja

#### Opis okna Konfiguracja

| Wycinek                  | Opis                                                                      |
|--------------------------|---------------------------------------------------------------------------|
| Otwórz plik              | Otwarcie pliku konfiguracyjnego.                                          |
| Ustaw parametry domyślne | Kliknięcie powoduje zapisanie w pliku konfiguracyjnym ustawień domyślnych |
| Pomoc                    | Kliknięcie powoduje otwarcie okna pomocy                                  |

|                                                                                                    | TNKonf.tn1                                                                                                    | ×            | + |     | -      |       | ×     |
|----------------------------------------------------------------------------------------------------|----------------------------------------------------------------------------------------------------|--------------|---|-----|--------|-------|-------|
| Plik                                                                                                    | Edytuj                                                                                                    | Wyświetl     |   |     | 🤣 ·    | ~ 🧃   | ¢     |
| [GOR<br>GKol<br>GKol<br>GKol<br>GKol<br>GKol<br>GKol<br>GSze<br>GSze<br>GSze<br>GSze<br>GSze<br>GSze<br>GSze<br>GWys<br>GWys<br>GWys | A]<br>LinTra=2<br>LinSty=3<br>LinDod=9<br>LinPKP=3<br>LinWsp=3<br>TxtKil=1<br>TxtDod=1<br>TxtPKP=3<br>TxtWsp=3<br>TxtWsp=3<br>TxtKil=0.8<br>TxtDod=0.8<br>TxtPKP=0.8<br>TxtVsp=1<br>TxtKil=3<br>TxtDod=2.9<br>TxtPKP=3.9 | 3            |   |     |        |       |       |
| Wiersz                                                                                                    | 1, kolumna 1                                                                                                    | 1 601 znaków | 1 | 00% | Window | ws (C | UTF-8 |

Rys. 5. Plik tekstowy z konfiguracją

#### Nazwy zmiennych, których wartości można zmieniać w pliku konfiguracyjnym:

|                | [GÓRA] – ustawienia konfiguracyjne dla widoku z góry                           |
|----------------|--------------------------------------------------------------------------------|
| GKolLinTra=2   | kolor linii trasy                                                              |
| GKolLinSty=3   | kolor linii stycznych w punktach wierzchołkowych                               |
| GKolLinDod=256 | kolor linii punktów dodatkowych                                                |
| GKolLinPKP=3   | kolor linii początku i końca łuków i krzywych przejściowych                    |
| GKolLinWsp=3   | kolor linii współrzędnych                                                      |
| GKolTxtKil=1   | kolor tekstu kilometrażu                                                       |
| GKolTxtDod=1   | kolor tekstu punktów dodatkowych                                               |
| GKolTxtPKP=3   | kolor tekstu początku i końca łuków i krzywych przejściowych                   |
| GKolTxtWsp=3   | kolor tekstu współrzędnych geodezyjnych                                        |
| GSzeTxtKil=0.8 | współczynnik szerokości tekstu kilometrażu                                     |
| GSzeTxtDod=0.8 | współczynnik szerokości tekstu punktów dodatkowych                             |
| GSzeTxtPKP=0.8 | współczynnik szerokości tekstu początku i końca łuków i krzywych przejściowych |
| GSzeTxtWsp=1   | współczynnik szerokości tekstu współrzędnych geodezyjnych                      |
| GWysTxtKil=3   | wysokość tekstu kilometrażu                                                    |
| GWysTxtDod=2.5 | wysokość tekstu punktów dodatkowych                                            |
| GWysTxtPKP=3.5 | wysokość tekstu początku i końca łuków i krzywych przejściowych                |
| GWysTxtWsp=3   | wysokość tekstu współrzędnych geodezyjnych                                     |
| GDlgLinDod=30  | długość linii punktów dodatkowych                                              |
| GDlgLinPKP=50  | długość linii początku i końca łuków i krzywych przejściowych                  |
| GDlgLinWsp=25  | długość linii współrzędnych geodezyjnych                                       |

| [BOK] – ustawienia konfiguracyjne dla widoku z boku |                                                                     |  |  |  |
|-----------------------------------------------------|---------------------------------------------------------------------|--|--|--|
| BKolLinNiw=2                                        | kolor linii niwelety                                                |  |  |  |
| BKolLinSty=3                                        | kolor linii stycznych w punktach wierzchołkowych                    |  |  |  |
| BKolLinDod=256                                      | kolor linii punktów dodatkowych                                     |  |  |  |
| BKolLinTer=4                                        | kolor linii terenu                                                  |  |  |  |
| BKolLinOdn=256                                      | kolor linii odniesienia                                             |  |  |  |
| BCzyLinOdn=1                                        | linia odniesienia: 1 – rysowana, 0 – nie rysowana                   |  |  |  |
| BKolBlo=1                                           | kolor bloku załamania niwelety                                      |  |  |  |
| BCzyBlo=1                                           | blok w miejscach załamania niwelety: 1 – rysowany, 0 – nie rysowany |  |  |  |
| BKolKot=3                                           | kolor koty w punktach wierzchołkowych                               |  |  |  |
| BCzyKot=1                                           | kota w punktach wierzchołkowych: 1- rysowana, 0 – nie rysowana      |  |  |  |
| BTypLinDod=CENTER                                   | typ linii w punktach dodatkowych                                    |  |  |  |
| BKolTxtDod=1                                        | kolor tekstu w punktach dodatkowych                                 |  |  |  |
| BSzeTxtDod=0.8                                      | szerokość tekstu w punktach dodatkowych                             |  |  |  |
| BWysTxtDod=2.5                                      | wysokość tekstu w punktach dodatkowych                              |  |  |  |

|                  | [PROFIL] – ustawienia konfiguracyjne dla profilu |
|------------------|--------------------------------------------------|
| PKolLinTab=256   | kolor linii tabelki                              |
| PKolTxtTab=3     | kolor linii tekstu w tabelce                     |
| PWysTxtTab=3     | wysokość tekstu w tabelce                        |
| PSzeTxtTab=0.8   | szerokość tekstu w tabelce                       |
| PDlgTab=65       | długość części tabelki z nazwami wierszy         |
| PRzNiwKolLin=256 | kolor linii rzędnych niwelety                    |
| PRzNiwKolTxt=256 | kolor tekstu rzędnych niwelety                   |
| PRzNiwWysTxt=2   | wysokość tekstu rzędnych niwelety                |
| PRzNiwSzeTxt=0.8 | szerokość tekstu rzędnych niwelety               |
| PRzNiwWysRow=12  | wysokość wiersza rzędnych niwelety               |
| PRzTerKolLin=256 | kolor linii rzędnych terenu                      |
| PRzTerKolTxt=256 | kolor tekstu rzędnych terenu                     |
| PRzTerWysTxt=2   | wysokość tekstu rzędnych terenu                  |
| PRzTerSzeTxt=0.8 | szerokość tekstu rzędnych terenu                 |
| PRzTerWysRow=12  | wysokość wiersza rzędnych terenu                 |
| PElNiwKolLin1=1  | kolor linii 1 elementów niwelety                 |
| PElNiwKolLin=3   | kolor linii elementów niwelety                   |
| PElNiwKolTxt=1   | kolor tekstu elementów niwelety                  |
| PElNiwWysTxt=2   | wysokość tekstu elementów niwelety               |

| PElNiwSzeTxt=0.8  | szerokość tekstu elementów niwelety                                    |
|-------------------|------------------------------------------------------------------------|
| PElNiwWysRow=12   | wysokość wiersza elementów niwelety                                    |
| PElTraKolLin=3    | kolor linii elementów trasy                                            |
| PElTraKolTxt=1    | kolor tekstu elementów trasy                                           |
| PElTraWysTxt=2    | wysokość tekstu elementów trasy                                        |
| PElTraSzeTxt=0.8  | szerokość tekstu elementów trasy                                       |
| PEITraWysRow=12   | wysokość wiersza elementów trasy                                       |
| POdleKolLin=256   | kolor linii odległości                                                 |
| POdleKolTxt=256   | kolor tekstu odległości                                                |
| POdleWysTxt=2     | wysokość tekstu odległości                                             |
| POdleSzeTxt=0.8   | szerokość tekstu odległości                                            |
| POdleWysRow=12    | wysokość wiersza odległości                                            |
| PKiloKolLin=1     | kolor linii kilometrażu                                                |
| PKiloKolTxt=1     | kolor tekstu kilometrażu                                               |
| PKiloKolBlo=1     | kolor bloku kilometrażu                                                |
| PKiloWysTxt=3     | wysokość tekstu kilometrażu                                            |
| PKiloSzeTxt=0.8   | szerokość tekstu kilometrażu                                           |
| PKiloWysRow=12    | wysokość wiersza kilometrażu                                           |
| PKiloSklBlo=1     | współczynnik skali bloku kilometrażu                                   |
| PPozKolTxt=1      | kolor tekstu poziomu odniesienia                                       |
| PPozWysTxt=3      | wysokość tekstu poziomu odniesienia                                    |
| PPozSzeTxt=0.8    | szerokość tekstu poziomu odniesienia                                   |
| PKolLinNiw=2      | kolor linii niwelety                                                   |
| PKolLinSty=3      | kolor linii stycznych w punktach wierzchołkowych niwelety              |
| PKolLinDod=256    | kolor linii punktów dodatkowych                                        |
| PKolLinTer=4      | kolor linii terenu                                                     |
| PKolBlo=1         | kolor bloku w miejscach załamania niwelety                             |
| PCzyBlo=1         | blok w miejscach załamania niwelety: 1 – rysujemy, 0 – nie rysujemy    |
| PKolKot=3         | kolor koty w punktach wierzchołkowych niwelety                         |
| PCzyKot=1         | kota w punktach wierzchołkowy niwelety: 1 – rysujemy, 0 – nie rysujemy |
| PTypLinDod=CENTER | typ linii punktów dodatkowych                                          |
| PKolTxtDod=1      | kolor tekstu punktów dodatkowych                                       |
| PSzeTxtDod=0.8    | szerokość tekstu punktów dodatkowych                                   |

| [POPRZEC      | ZKA] – us | stawienia konfiguracyjne dla poprzeczek                                                                                                    |
|---------------|-----------|----------------------------------------------------------------------------------------------------|
| ZKolLinSkarp  | 2         | Kolor linii skarp                                                                                                    |
| ZKolTxtSkarp  | 9         | Kolor tekstu opisu nachylenia skarpy                                                                                                    |
| ZWysTxtSkarp  | 2.5       | Wysokość na wydruku tekstu opisu skarpy [mm]                                                                                                    |
| ZKolTerenu    | 3         | Kolor terenu na poprzeczce                                                                                                    |
| ZKolTxtNagl   | 3         | Kolor tekstu nagłówka poprzeczki                                                                                                    |
| ZWysTxtNagl   | 5.0       | Wysokość na wydruku tekstu nagłówka poprzeczki [mm]                                                                                                    |
| ZOdlNagl      | 3.0       | Odległość nagłówka od punktu wstawienia poprzeczki [m]                                                                                                    |
| ZWielkoscKoty | 1.0       | Wielkość koty wstawianej w punkcie niwelety (jeżeli 1.0 to wielkość taka sama jak przy wstawianiu zwykłej koty wysokościowej, zależy jedynie od skali poprzeczki określanej przy generacji) [-] |
| ZOdlMiedzyPop | 5.0       | Dodatkowa odległość w pionie między generowanymi poprzeczkami. Im większa wartość czym poprzeczki są bardziej od siebie oddalone [m]                                                            |
| ZSzeTerPop    | 30.0      | Szerokość terenu poprzeczki 20.0 lub 30.0 lub 50.0 [m]                                                                                                    |
| ZDokTerPop    | 2.0       | Dokładność terenu poprzeczki w metrach 1.0 lub 2.0 lub 3.0 (co ile metrów odczytywany i rysowany jest poziom terenu) [m]                                                                        |

#### 2.8. Nawierzchnia kolejowa

Tory można rysować w przekroju poprzecznym oraz w widokach z boku i z góry. Dla przekroju poprzecznego mogą to być tory na prostej lub łuku (podanie przechyłki w stopniach lub procentach).

## 2.8.1 Nawierzchnia kolejowa – przekrój

Pozwala narysować nawierzchnię kolejową w przekroju łącznie ze skrajnią

| Ikona:     |                             |
|------------|-----------------------------|
| Polecenie: | KOLP                        |
| Menu:      | BstDrogi   Tory w przekroju |

Polecenie pobiera od użytkownika punkt wstawienia i wyświetla okno dialogowe Rysowanie nawierzchni kolejowej.

| BestCAD - Rys | sowanie nawier: | zchni kolejowej 🛛 🛛 |  |  |  |  |  |
|---------------|-----------------|---------------------|--|--|--|--|--|
| Szyna:        | Podkład:        | Pochylenie          |  |  |  |  |  |
| 180S 🔽        | Typ 1WO (1.8m)  | 0 🜲 [%]             |  |  |  |  |  |
| Rozstaw [m]:  |                 | 0 🛟 [Deg]           |  |  |  |  |  |
| 1.435 💌       | Typ1WD          | Podsupka            |  |  |  |  |  |
|               | 1 ₫             | Czy rysować?        |  |  |  |  |  |
|               | 240             | Grubość             |  |  |  |  |  |
| Odbojnica:    | Skrajnia:       | 0.9                 |  |  |  |  |  |
| 180S 🗸        | В               | Kolory              |  |  |  |  |  |
|               | _               |                     |  |  |  |  |  |
|               |                 |                     |  |  |  |  |  |

Rys. 6.

Okno Rysowanie nawierzchni kolejowej

| O | ois | okna   | Rv | sow | anie | nawi | ierzc | hni | kole | eleio | wei |
|---|-----|--------|----|-----|------|------|-------|-----|------|-------|-----|
| - |     | •••••• | ,  |     |      |      |       |     |      |       |     |

| Wycinek              | Opis                                                                                |
|----------------------|-------------------------------------------------------------------------------------|
| Szyna:<br>180S       | Lista rozwijalna z typami szyn.                                                     |
| Rozstaw [m]:         | Lista rozwijalna z rozstawami szyn.                                                 |
| Odbojnica:           | Lista rozwijalna z typami szyn na odbojnice.                                        |
| <b>Typ 1 ₩ 0</b><br> | Wybrany typ podkładu. Po kliknięciu pojawia się okienko służące do wyboru podkładu. |
| Skrajnia:<br>B       | Lista rozwijalna z typami skrajni.                                                  |

| Wycinek                                            | Opis                                                              |
|----------------------------------------------------|-------------------------------------------------------------------|
| Pochylenie<br>0                                    | Pochylenie (przechyłka) toru.                                     |
| Podsypka<br>✓ Czy rysować?<br>Grubość<br>0.9 ♀ [m] | Grubość podsypki.                                                 |
| Kolory                                             | Po kliknięciu pojawia się okienko służące do zmiany koloru linii. |
|                                                    | Zoom.                                                             |
| OK Anuluj                                          | Akceptacja lub anulowanie polecenia.                              |

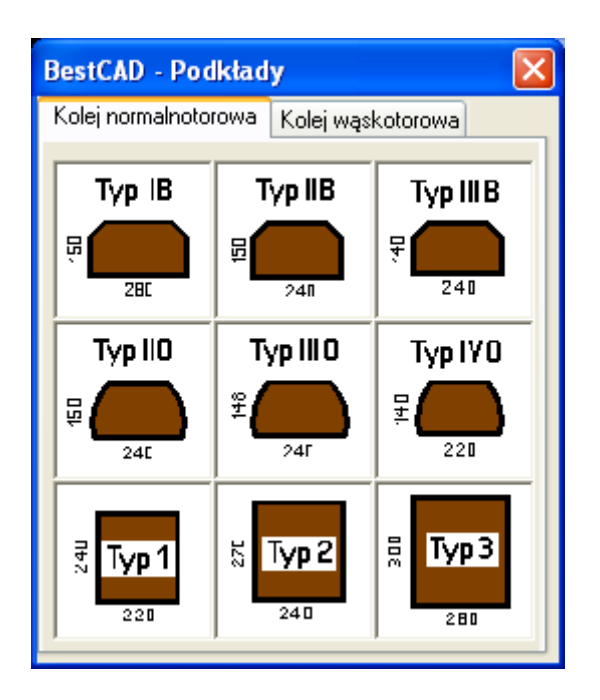

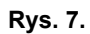

Okno: Podkłady

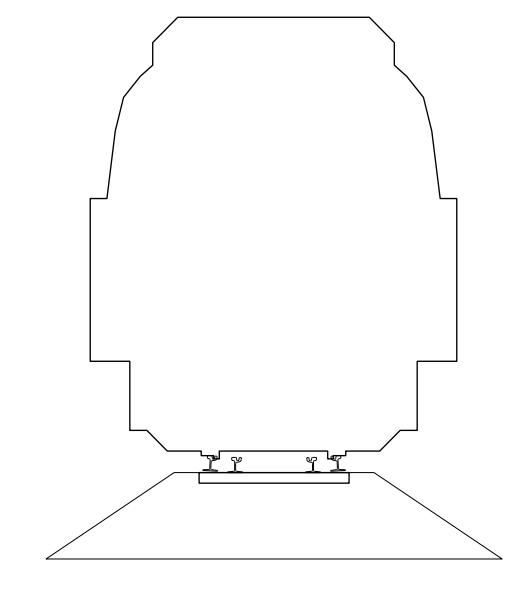

Rys. 8.

Gotowy rysunek

## 2.8.2 Nawierzchnia kolejowa – widok z boku

Pozwala narysować nawierzchnię kolejową w widoku z boku

Ikona:Polecenie:KOLBMenu:BstDrogi | Tor z boku

Polecenie pobiera od użytkownika dwa punkty (początek i koniec rysowanego odcinka) i wyświetla okno dialogowe **Rysowanie nawierzchni kolejowej.** 

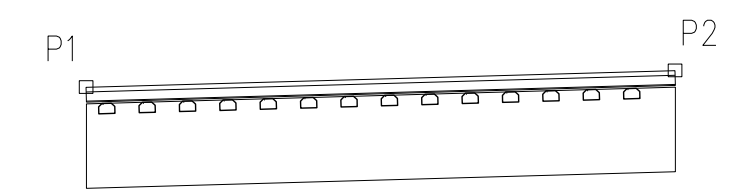

Rys. 9.

Gotowy rysunek

## 2.8.3 Nawierzchnia kolejowa – widok z góry

Pozwala narysować nawierzchnię kolejową w widoku z góry

Ikona:#Polecenie:KOLGMenu:BstDrogi | Tor z góry

Polecenie pobiera od użytkownika dwa punkty (początek i koniec rysowanego odcinka) i wyświetla okno dialogowe **Rysowanie nawierzchni kolejowej.** 

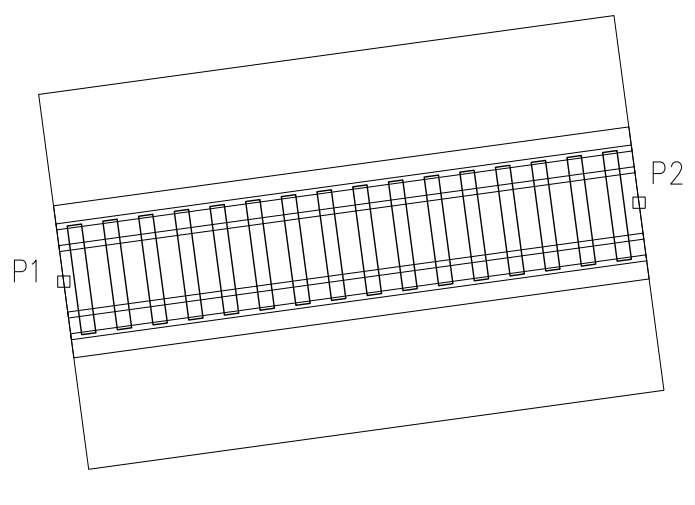

Rys. 10.

Gotowy rysunek

#### 2.9. Skarpy

Skarpy to grupa trzech poleceń służących do rysowania oznaczenia graficznego skarp. Polecenie *SKB* rysuje widok z boku skarpy, na który składają się pionowe linie spadku (rysowane zawsze wzdłuż osi Y) oraz linie stożka skarpy (tzw. wachlarz). Polecenie *SKW* rysuje sam wachlarz. Trzecie polecenie *SKG* służy do rysowania skarp w widoku z góry. W tym przypadku rysowane są linie spadku prostopadłe do pierwszej wskazanej krawędzi skarpy. Mogą być rysowane zarówno nasypy, jak i wykopy.

#### 2.9.1 Skarpa z boku

Rysuje skarpę w widoku z boku *Ikona: Polecenie: Menu:* BstDrogi | Skarpa z boku

#### Przykład: skarpa w widoku z boku

Przed wydaniem polecenia narysuj górną i dolną krawędź skarpy, używając linii lub polilinii.

- Kliknij ikonę
- Wskaż górną i dolną krawędź skarpy.

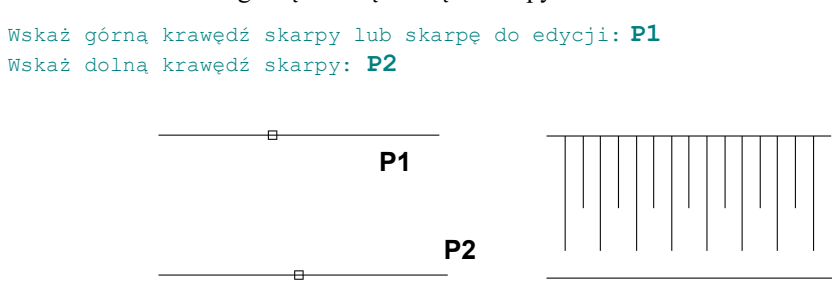

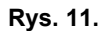

Rysowanie skarpy w widoku z boku

W oknie dialogowym Skarpy możesz zmienić długość linii spadku (B) oraz rozstaw (A). W przypadku gdy włączone są opcje w wycinku Dodaj wachlarz (C), program automatycznie rysuje

| BestCAD - Skarpy 🛛 🔀                      |   |
|-------------------------------------------|---|
| Linie spadku<br>Rozstaw [mm] 40 📮 🗕       | A |
| 80 [%] < >>                               | В |
| Dodaj wachlarz<br>Na początku<br>Na końcu | c |
| Odwróć krawędzie                          |   |
| Domyślne Opcje                            |   |
| Zamknij Anuluj                            |   |

wyłączonych opcjach dodawania wachlarza.

Rys. 12.

Okno dialogowe Skarpy

## 2.9.2 Skarpa z góry

| Rysuje skarpę w widoku z góry |                          |
|-------------------------------|--------------------------|
| Ikona:                        | <mark>IN</mark>          |
| Polecenie:                    | SKG                      |
| Menu:                         | BstDrogi   Skarpa z góry |

#### Przykład: skarpa w widoku z góry

Przed wydaniem polecenia narysuj obrys skarpy (górną i dolną krawędź), używając do tego celu polilinii.

wachlarz na początku i końcu skarpy. Skarpa pokazana na rysunku Rys. 11 została narysowana przy

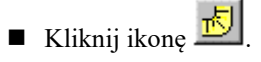

■ Wskaż górną i dolną krawędź skarpy.

```
Wskaż górną krawędź skarpy lub skarpę do edycji P1
Wskaż dolną krawędź skarpy: P2
P1
P2
P2
```

W oknie dialogowym *Skarpy* możesz zmienić rozstaw (A) oraz długość linii spadku (B). Włączając przycisk *Odwróć krawędzie* (C), można zmienić zwrot spadku, uzyskując w ten sposób symbol wykopu.

BestCAD - Skarpy Linie spadku Α Rozstaw [mm] 40 80 [%] < > В > 50 [%] < Dodaj wachlarz 📃 Na początku С Na końcu Odwróć krawędzie <u>D</u>omyślne Opcje. Zamknij Anuluj

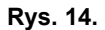

Okno dialogowe Skarpy

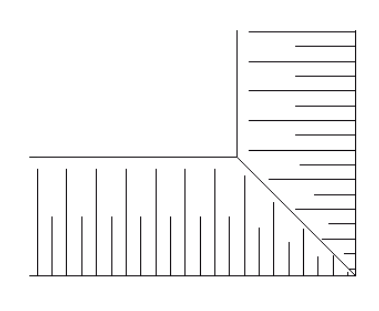

Rys. 15.

Skarpy w widoku z góry — wykop

#### 2.9.3 Skarpa wachlarz

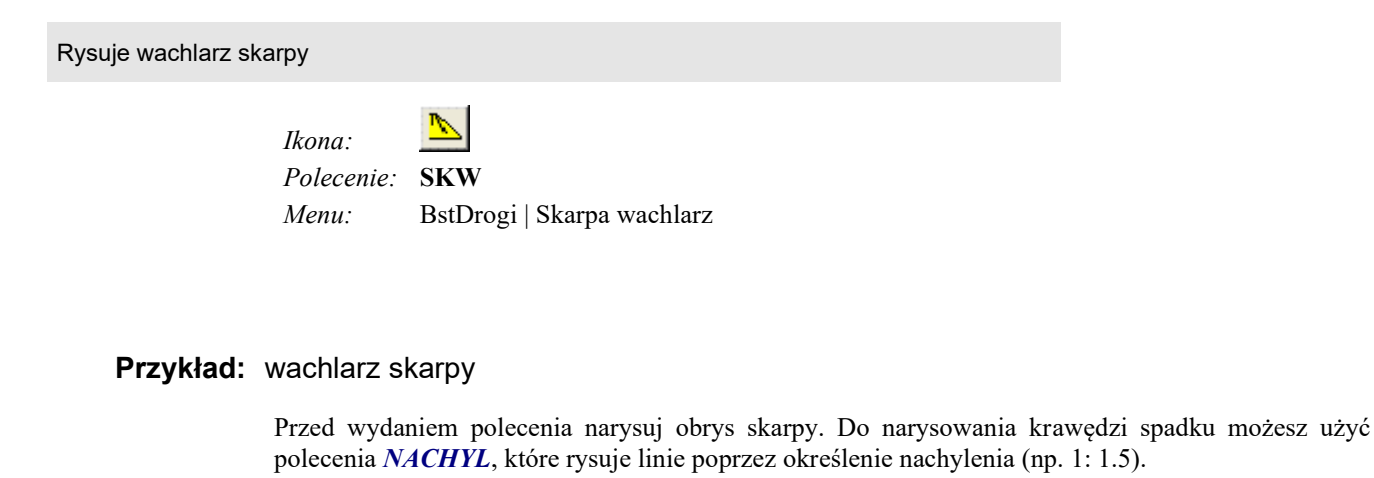

- Kliknij ikonę
- Wskaż krawędź spadku i dolną krawędź skarpy.

```
Wskaż krawędź spadku lub skarpę do edycji: P1
Wskaż dolną krawędź skarpy: P2
```

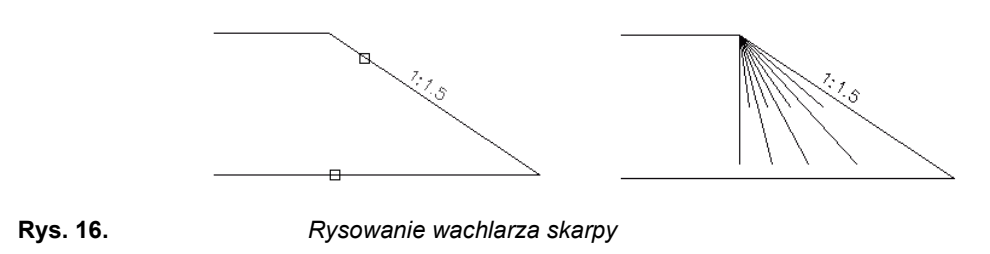

■ W oknie dialogowym *Skarpy* (Rys. 14) możesz zmienić rozstaw (A) oraz długość linii spadku (B).

#### 2.10.Klotoida

Rysuje łuk kołowy i dwie klotoidy

Ikona:Image: ColoradiaPolecenie:KLOTOMenu:BstDrogi | Klotoida

Klotoida stosowana jest w drogownictwie jako krzywa przejściowa pomiędzy prostą a łukiem kołowym na rysunkach drogi w planie. Polecenie rysuje łuk kołowy i dwie klotoidy w oparciu o dwie proste (oś trasy).

#### Przykład: rysowanie klotoidy

Przed przystąpieniem do rysowania klotoidy narysuj dwie linie bazowe o długości np. 100 m i obrócone względem siebie tak, jak to pokazano dalej. Linie te będą traktowane jako oś trasy.

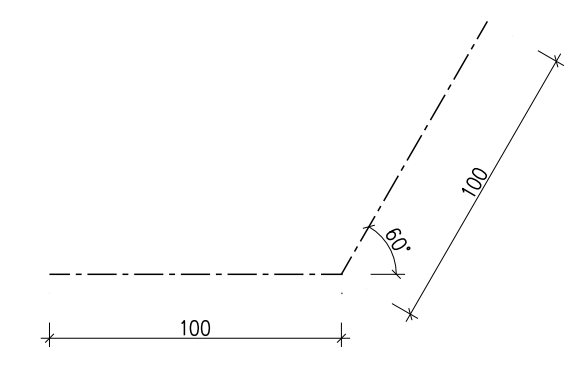

Rys. 17.

Linie osi trasy

Wybierz z menu górnego:

#### Bst Drogi | Klotoida

■ W oknie dialogowym (Rys. 18) wpisz dane klotoidy: promień łuku kołowego R = 100 m (A), długość klotoidy L1 = 50 m (B), długość klotoidy L2 = 50 m (C).

| 🚺 BestCAD - Klotoida                                             | ×                                                                                                    |        |
|------------------------------------------------------------------|----------------------------------------------------------------------------------------------------|--------|
| Punkt początkowy<br>X(N)= 0<br>Y(E)= 0                           | Dane klotoidy           R [m]=         100           L1 [m]=         50           L2 [m]=         50                                         | В<br>С |
| X(N)= 100<br>Y(E)= 0<br>Punkt końcowy<br>X(N)= 150<br>Y(E)= 86.6 | Geometria           Alfa=         60           Tau1=         0.3           Tau2=         0.3           H1=         1           H2=         1 |        |
| dL [m]= 3<br>D                                                   | Łuk= 54.7                                                                                                    | — Е    |

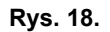

#### Okno dialogowe Klotoida

Następnie kliknij ikonę (D) i wskaż na rysunku punkt początkowy (P1), wierzchołek (P2) i punkt końcowy (P3).

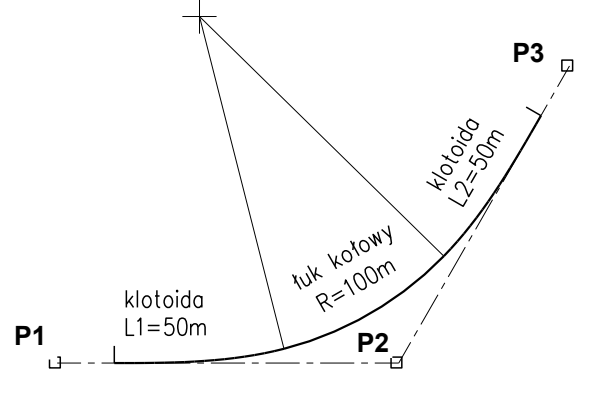

#### Rys. 19.

Linie osi trasy

■ Na koniec kliknij ikonę (E) — zostaną narysowane dwie klotoidy oraz łuk kołowy (Rys. 19). Po pierwszym narysowaniu krzywych zmiana parametrów R, L1 i L2 w oknie dialogowym widoczna jest również na rysunku.

#### Opis okna Klotoida

| Wycinek                                                              | Opis wycinka                                                                                                    |
|----------------------------------------------------------------------|----------------------------------------------------------------------------------------------------|
| Punkt początkowy           X[N]=         0           Y[E]=         0 | Współrzędne X, Y punktu początkowego, wierzchołkowego i końcowego można ustalić, wskazując je na rysunku lub też wpisując wartości z klawiatury.                                                                                                    |
| Dane klotoidy<br>R [m]= 100<br>L1 [m]= 50<br>L2 [m]= 50              | W wycinku tym należy wpisać z klawiatury następujące dane: $R$ — promień łuku kołowego, $L1$ ( $L2$ ) — długość klotoidy 1 (klotoidy 2).                                                                                                    |
|                                                                      | Geometria klotoidy wyliczana jest przez program na podstawie współrzędnych punktów oraz danych klotoidy ( $R$ , $L1$ , $L2$ ). Poszczególne parametry oznaczają: Alfa — kąt zwrotu trasy, Tau1 (Tau2) — kąt zwrotu stycznej klotoidy 1 (klotoidy 2), H1 (H2) — wartość przesunięcia łuku kołowego w stosunku do stycznej głównej klotoidy 1 (klotoidy 2), Luk — długość łuku kołowego. |
| dL [m]= 3                                                            | Klotoida składa się z segmentów prostoliniowych. Długość segmentu można ustalić w polu dialogowym, wpisując odpowiednią wartość.                                                                                                    |
| *                                                                    | Ikona służy do wskazywania na ekranie punktu początkowego, wierzchołkowego i końcowego.                                                                                                    |
|                                                                      | Ikona służy do odczytywania parametrów narysowanej klotoidy.                                                                                                    |

| Wycinek | Opis wycinka                                  |
|---------|-----------------------------------------------|
| 0       | Ikona uruchamia procedurę rysowania klotoidy. |

## 2.11.Poszerzenia i poprzeczki

Pozwala na wygenerowanie poszerzeń

 Ikona:
 Image: Comparison of the comparison of the compar

Polecenie pobiera od użytkownika krzywą (oś trasy) i wyświetla okno dialogowe **Poszerzenie.** W centralnej części okna znajduje się lista z kolejnymi poprzeczkami a obok cała paleta narzędzi do jej tworzenia i modyfikacji.

Lista z danymi składa się z trzech kolumn:

- kilometraż (lokalizacja przekroju na długości krzywej)
- szerokość poszerzenia z lewej strony SzerL
- szerokość poszerzenia z prawej strony SzerP

Lista z danymi może zostać przygotowana w arkuszu kalkulacyjnym a następnie wklejona do okienka (przycisk <sup>(P)</sup>).

Szerokość poszerzenia mierzona jest zawsze prostopadle do krzywej w danym punkcie.

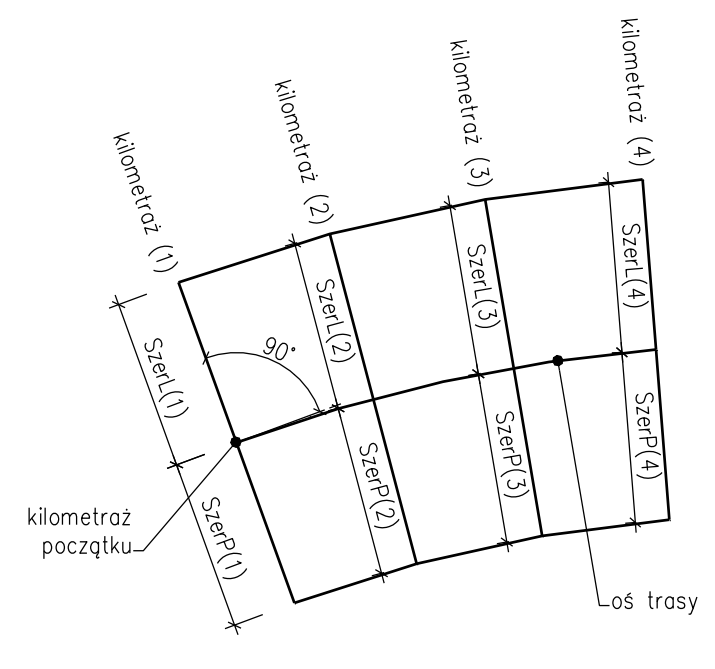

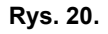

Oznaczenia

| Poszerzenie                           |                      |       | ×      |
|---------------------------------------|----------------------|-------|--------|
| ▼ ■ 0 + 0                             | 5                    | 5     |        |
| Kilometraż                            | SzerL                | SzerP | ► +    |
| 0+0                                   | 5                    | 5     |        |
| ✓ 0+5                                 | 5                    | 5     |        |
| 🖌 0+10                                | 5                    | 5     | ×      |
| 🖌 0+15                                | 5                    | 5     |        |
| 🖌 0+20                                | 5                    | 5     |        |
| ✓ 0+25                                | 5                    | 5     | $\sim$ |
| 🖌 0+30                                | 5                    | 5     |        |
| ✓ 0+35                                | 5                    | 5     | 💌 🖍    |
| ▦▦ ⊻ 🖊                                | ) <del>   </del>   Ø | R     | Þ.     |
| Kilometraż początku: Długość krzywej: |                      |       |        |
| 0 km + 0 m 120.17 [m]                 |                      |       |        |
| QQQA                                  | ОК                   |       | Anuluj |

Rys. 21.

Poszerzenie

#### Opis okna Poszerzenie

| Wycinek                                                                                                    | Opis                                                                                                    |
|----------------------------------------------------------------------------------------------------|----------------------------------------------------------------------------------------------------|
| Kilometraz         SzerL         SzerP           ✓         0+0         5         5           ✓         0+5         5         5           ✓         0+10         5         5           ✓         0+10         5         5           ✓         0+20         5         5           ✓         0+20         5         5           ✓         0+30         5         5           ✓         0+35         5         5 | Lista z danymi potrzebna do narysowania poszerzenia.                                                         |
| V & 0 5 5                                                                                                    | Powyżej listy z danymi znajduje się grupa kontrolek służąca do dodawania i modyfikacji wierszy listy.        |
| +                                                                                                    | Dodanie nowego wiersza (poprzeczki) do listy.                                                                |
| ×                                                                                                    | Usunięcie zaznaczonego wiersza (poprzeczki) z listy.                                                         |
| ×                                                                                                    | Usunięcie wszystkich poprzeczek z listy – wyczyszczenie całej listy.                                         |
|                                                                                                    | Ustalenie jednakowej szerokości dla wszystkich poprzeczek                                                    |
| $\searrow$                                                                                                    | Podział krzywej na odcinki o zadanej długości.                                                               |
| <b>/</b> n                                                                                                    | Podział krzywej na skończoną liczbę odcinków.                                                                |
|                                                                                                    | Zaznaczenie wszystkich elementów na liście. Tylko zaznaczone elementy są rysowane.                           |
|                                                                                                    | Odwrócenie zaznaczenia na liście.                                                                            |
|                                                                                                    | Przycisk przerysowania. Jeżeli kontrolka obok przycisku jest zaznaczona przerysowanie odbywa się na bieżąco. |
| <b>H</b>                                                                                                    | Zamiana szerokości lewych z prawymi.                                                                         |

| Wycinek                        | Opis                                                                                       |
|--------------------------------|--------------------------------------------------------------------------------------------|
|                                | Zmiana zakresu rysowania. Możliwe są trzy przypadki:                                       |
|                                | 1) rysowane są same poprzeczki                                                             |
|                                | 2) rysowane są same odsunięte krzywe                                                       |
|                                | 3) rysowane są i poprzeczni i linie                                                        |
|                                | Skopiowanie zawartości listy do schowka.                                                   |
|                                | Wklejenie zawartości schowka na listę (dane w schowku muszą mieć odpowiedni format).       |
|                                | Narzędzia bardzo przydatne w przypadku gdy dane przygotowywane są w arkuszu kalkulacyjnym. |
| Kilometraż początku:           | Kilometraż początku wskazanej krzywej.                                                     |
|                                |                                                                                            |
| Długość krzywej:<br>120.17 [m] | Długość wskazanej krzywej.                                                                 |
| QQQ                            | Zoom.                                                                                      |
| OK Anuluj                      | Akceptacja lub anulowanie polecenia.                                                       |
|                                |                                                                                            |
| Rys. 22.                       | Przykład gotowego rysunku – poszerzenie na łuku z krzywymi przejściowymi                   |

#### 2.12.Znaki drogowe

#### 2.12.1 Rysuj znak

Pozwala narysować symbol wybranego znaku kategorii: A, B, C, D, F, T, na planie sytuacyjnym

| Ikona:     | $\bigtriangledown$    |
|------------|-----------------------|
| Polecenie: | ZNRYSUJ               |
| Menu:      | BstDrogi   Rysuj znak |

Polecenie pobiera od użytkownika lokalizację znaku oraz położenie opisu a następnie otwiera okno dialogowe służące do wyboru typu i numeru znaku oraz pozostałych danych.

Po wyborze polecenia program prosi o wskazanie punktu wstawienia znaku (o położenie słupka lub mocowania znaku). Jest też dostępna opcja Dodaj która służy do dołożenia drugiego znaku do istniejącego (na tym samym słupku).

Wskaż punkt wstawienia znaku [Dodaj] <Dodaj>:

W drugim kroku należy wskazać punkt odniesienia (prostopadle względem krawędzi drogi i pierwszego punktu). W przypadku użycia przycisku ENTER <Brak> odcinek prostopadły nie zostanie dodany.

Wskaż 1 punkt linii odniesienia (prostopadle do krawędzi drogi) [Brak] <Brak>:

W trzecim kroku pobierany jest trzeci punkt linii odniesienia.

Wskaż 2 punkt linii odniesienia (dowolne miejsce):

W ostatnim wskazuje się kierunek patrzenia na znak (chodzi o kierunek ruchu w jakim porusza się kierowca).

Wskaż orientację znaku (zgodnie z kierunkiem patrzenia na znak):

W przypadku wyboru opcji Dodaj w pierwszym kroku. Należy wskazać poprzednio narysowaną linię odniesienia. Nowy znak zostanie dodany w tym samym miejscu co stary, po wstawieniu należy go przesunąć w odpowiednie miejsce (poniżej lub powyżej poprzedniego). Przy przesuwaniu warto włączyć grupowanie obiektów skrót Ctrl+H (jeżeli grupowanie jest wyłączone).

Wskaż linię odniesienia istniejącego znaku:

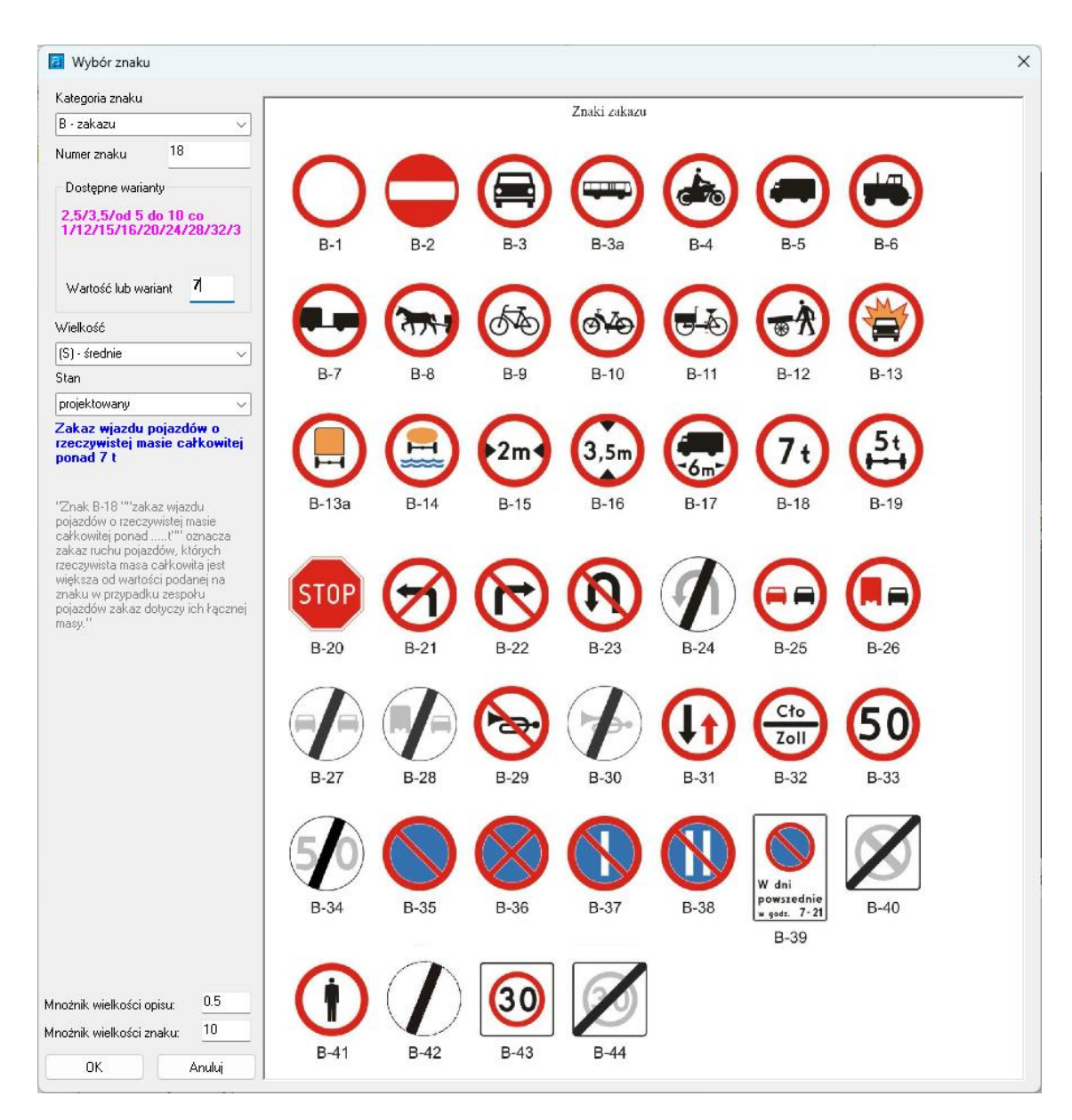

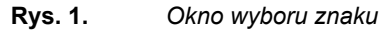

#### Opis okna wyboru znaku

| Wycinek                         | Opis                                        |
|---------------------------------|---------------------------------------------|
| Kategoria znaku<br>B - zakazu V | Wybór kategorii znaku                       |
| Znski zakazu                    | Graficzny podgląd znaków wybranej kategorii |
| B-1 = B-2 = B-3 = B-3a          |                                             |
| B-7 B-8 B-9 B-10                |                                             |
| Numer znaku 18                  | Miejsce na wpisanie numeru znaku            |

#### Moduł DROGI

| Wycinek                                                                                                    | Opis                                                                                                    |
|----------------------------------------------------------------------------------------------------|----------------------------------------------------------------------------------------------------|
| Dostępne warianty<br>2,5/3,5/od 5 do 10 co<br>1/12/15/16/20/24/28/32/3                                                                                                    | Dostępne warianty dla wpisanego numeru znaku danej kategorii oraz wariant wybrany                                                                    |
| Wartość lub wariant 7                                                                                                    |                                                                                                    |
| Wielkość<br>(S) - średnie<br>(W) - wielkie<br>(D) - duże<br>(S) - średnie<br>(M) - małe<br>(MI) - mikro                                                                                                    | Rozmiar znaku - lista rozwijalna.                                                                                                    |
| Stan<br>projektowany<br>istniejący<br>projektowany<br>istniejący do usunięcia                                                                                                    | Stan znaku – lista rozwijalna                                                                                                    |
| Zakaz wjazdu pojazdów o<br>rzeczywistej masie całkowitej<br>ponad 7 t                                                                                                    | Opis wpisanego numeru znaku danej kategorii                                                                                                    |
| "Znak B-18 ""zakaz wjazdu<br>pojazdów o rzeczywistej masie<br>całkowitej ponadt"" oznacza<br>zakaz ruchu pojazdów, których<br>rzeczywista masa całkowita jest<br>większa od wartości podanej na<br>znaku w przypadku zespołu<br>pojazdów zakaz dotyczy ich łącznej<br>masy." |                                                                                                    |
| Mnożnik wielkości opisu: 0.5                                                                                                    | Dodatkowa korekta wielkości opisu znaku w stosunku do wielkości wybranej automatycznie względem ustawionej skali rysunku (poleceniem SKL)            |
| Mnożnik wielkości znaku: 10                                                                                                    | Mnożnik wielkości symbolu znaku względem wielkości rzeczywistej. Nie zależy od skali ustawionej poleceniem SKL.                                      |
| OK Anuluj                                                                                                    | OK – zatwierdzenie ustawień w oknie i narysowanie znaku we wcześniej wskazanym miejscu. Anuluj – anulowanie polecenia (znak nie zostanie narysowany) |

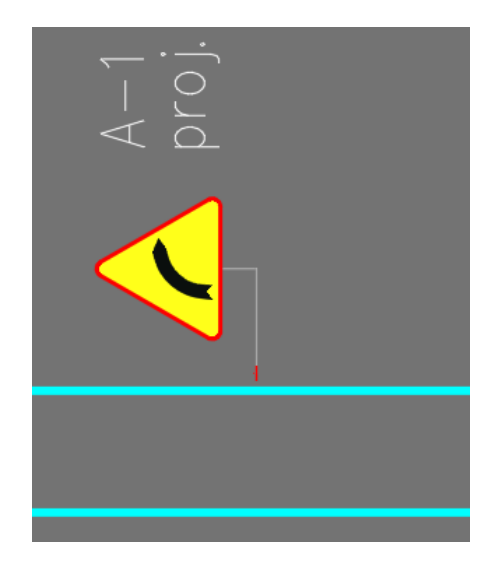

Rys. 2. Przykładowy fragment rysunku

### 2.12.2 Rysuj zestawienie znaków

Służy do wstawiania zestawień znaków w rysunku

Ikona: Ikona:ZPolecenie:ZNRYSZEST

Menu: BstDrogi | Rysuj zestawienie znaków

Polecenie pozwala wskazać grupę znaków które chcemy zestawić i po pobraniu lokalizacji generuje takie zestawienie.

Wybierz obiekty:

Wskaż lokalizację zestawienia bloków:

# 3. Przykład, ćwiczenie

Projektowanie trasy i niwelety

#### 3.1. Przygotowanie do ćwiczenia

Ćwiczenie opisane w niniejszym przykładzie można wykonać wykorzystując szablon znajdujący się w pliku **TNPrzykład01MT\_SZABLON.dwg.** Jest to rysunek z fragmentem mapy i modelem terenu.

Gotowy rysunek znajduje się w pliku TNPrzykład01MT\_GOTOWY.dwg.

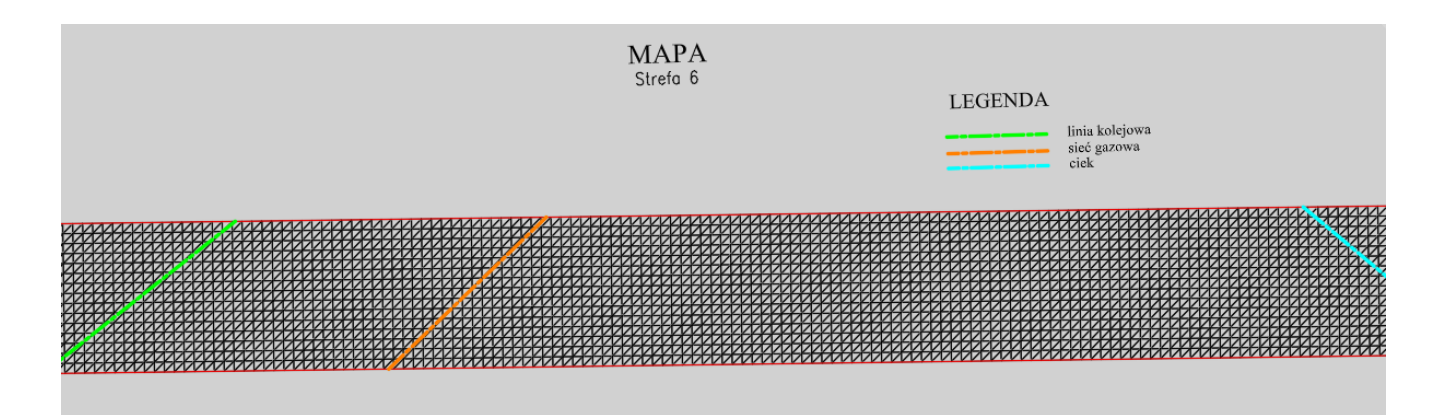

**Rys. 3.** Rysunek z fragmentem mapy (plik TNPrzykład01MT\_SZABLON.dwg)

## 3.2. Zdefiniowanie stałych przeszkód liniowych

• Wybierz polecenie: Przejścia, przeszkody (TNPRZE) 💻

Wskaż pierwszy punkt lub [Polilinia/koniEc]<Polilinia>:

- Użyj ENTER aby wybrać opcję Polilinia i wskaż zieloną oś linii kolejowej
   Wskaż istniejącą polilinię:
- Wpisz literę k żeby wybrać Typ przeszkody

Podaj typ [Kolej/Droga/Sieć/Ciek/Inne/koniEc]<Inny>: k

• Wpisz opis przeszkody "LK"

Podaj nazwę: LK

- Po potwierdzeniu enterem wskazana polilinia zostanie skopiowana a przy jej początku pojawi się blok opisu przeszkody zawierający informację o typie przeszkody oraz jej nazwie. Blok ten tworzy grupę ze skopiowaną polilinią.
- Zdefiniuj pozostałe przeszkody: sieć gazową oraz ciek.

## 3.3. Stworzenie nowego projektu

• Wybierz polecenie: Zarządzanie projektami (TNZARZ)

| 🔁 Trasa i Niweleta | a - Projekty | ×       |
|--------------------|--------------|---------|
| Nazwa Projektu     | Data         |         |
|                    |              |         |
|                    |              |         |
|                    |              |         |
|                    |              |         |
| + 🖻 🗎 🖻            | 🗏 🖺 🗙 🕐      | Zamknij |
|                    |              |         |

• Po pojawieniu się okienka kliknij przycisk 🕕, a następnie podaj nazwę, pod jaką projekt ma zostać zapisany (np. Przykład\_01MT) i kliknij przycisk Zapisz

| Utworzer             | ie pliku projektu:                                 | ×      |
|----------------------|----------------------------------------------------|--------|
| Za <u>p</u> isz w:   | TrasaNiweleta 🛛 🗸 🎯 🎓 📴 🖬 🔻                        | (a 🗷 🛤 |
| Ża                   | dne elementy nie pasują do kryteriów wyszukiwania. |        |
| <u>N</u> azwa pliku: | Przykład_01MT[tnd v Zapisz                         |        |
| Zapisz jako          | *.tnd V Anuluj                                     |        |
| 56.                  |                                                    |        |

• W następnym kroku, z uwagi na to że mapa jest przygotowana w układzie globalnym wybierz ten układ i użyj przycisku OK

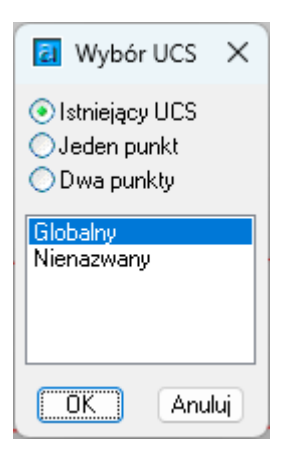

• W oknie projektów pojawi się projekt. Kolor czerwony oznacza że jest on aktywny.

| 리 Trasa i Niweleta | a - Projekty        | ×       |
|--------------------|---------------------|---------|
| Nazwa Projektu     | Data                |         |
| Przykład_01MT      | 2025-06-11 09:34:58 |         |
|                    |                     |         |
|                    |                     |         |
|                    |                     |         |
|                    |                     |         |
| + 🖻 🗎 🖻            | 🗏 🏥 🗙 🕐             | Zamknij |
|                    | · · · ·             |         |

• Zamknij okienko do zarządzania projektami klikając Zamknij

## **3.4.** Wprowadzenie danych trasy i niwelety

- Wybierz polecenie: Pobieranie danych (TNPROJ) 🧮
- W linii poleceń podaj kilometraż początku trasy, użycie ENTER spowoduje ustawienie wartości domyślnej 0.0

Polecenie: Podaj kilometraż początku trasy w metrach <0.0>:

• Wskaż kilka punktów załamania trasy

```
Wskaż pierwszy punkt trasy:
Wskaż kolejny punkt trasy, użyj przycisku ENTER w celu zakończenia [Cofnij]:
Wskaż kolejny punkt trasy, użyj przycisku ENTER w celu zakończenia [Cofnij]:
Wskaż kolejny punkt trasy, użyj przycisku ENTER w celu zakończenia [Cofnij]:
```

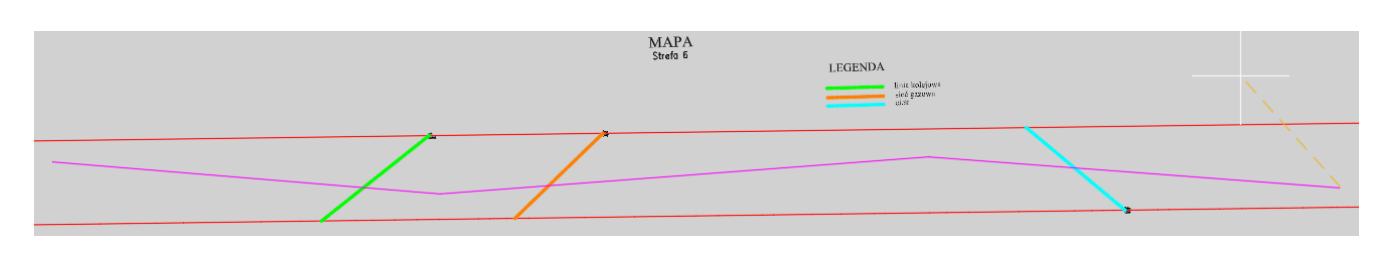

- Użyj ENTER w celu zakończenia wskazywania
- Wpisz promień łuku. Wartość ta zostanie wstępnie przypisana do wszystkich miejsc załamania trasy

Podaj promień łuku <100.0>:

• W okienku zaznacz opcję "Z góry" i użyj przycisku "Przerysuj"

| Irasa                            | THIWEIEL                                             |                                                                        |                                                                                       |                                           |                                                 |
|----------------------------------|------------------------------------------------------|------------------------------------------------------------------------|---------------------------------------------------------------------------------------|-------------------------------------------|-------------------------------------------------|
| Trasa                            | Teren                                                | Punkty                                                                 | dodatkowe                                                                             | Niwele                                    | a                                               |
| Liczba p<br>Dokładn<br>Kilometra | unktów wi<br>lość rysow<br>aż pierwsze               | erzchołko<br>ania klotoi<br>ego punktu                                 | wych (>=2):<br>dy [m]:<br>.:                                                          | 0                                         | +                                               |
|                                  |                                                      |                                                                        | 1                                                                                     |                                           | 1                                               |
| -Wsp. g                          | geodezyjne                                           | ,                                                                      | Dane wej                                                                              | ściowe                                    |                                                 |
| Y(E)=                            | 6541829.                                             | 893 🍾                                                                  | 🗌 Łuk                                                                                 | R=                                        | m                                               |
| X[N]=                            | 5553260.                                             | 878 ~                                                                  | Prosta                                                                                | L1=                                       | m                                               |
| -Wybra                           | ne parame                                            | try                                                                    | 🔿 Krzywa                                                                              | 1   L2=                                   | m                                               |
| Gamm<br>Łuk=                     | a=                                                   | m rad                                                                  | Pozostałe                                                                             | e parame                                  | try 🗈                                           |
|                                  |                                                      |                                                                        |                                                                                       |                                           |                                                 |
|                                  | Doc                                                  | Usuńak<br>daj nowy p                                                   | tualny punkl<br>unkt za aktu                                                          | t<br>ialnym                               |                                                 |
| Po :<br>poz<br>trasą             | Doc<br>zmianie t<br>ostałych<br>), punkty<br>poprzec | Usuń ak<br>daj nowy p<br>rasy nale<br>zakładk<br>dodatko<br>czki jeżel | tualny punkl<br>unkt za aktu<br>zży zaktual<br>ach: przel<br>we oraz n<br>li już wyge | lizować<br>krój terr<br>iweleta<br>nerowa | dane <del>w</del><br>enu pod<br>, a także<br>no |

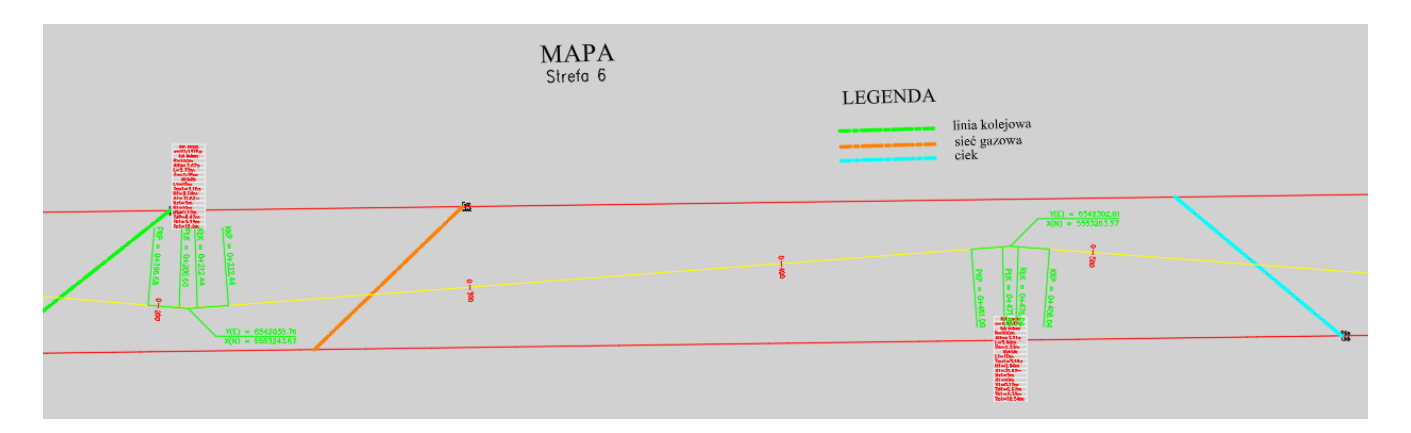

• Po narysowaniu rzutu z góry, przejdź do zakładki "Teren" i użyj przycisku "Pobierz teren"

| Trasa i niweleta |                      | ×                                  |               |
|------------------|----------------------|------------------------------------|---------------|
| Trasa Teren      | Punkty dodatkowe Niw | eleta                              | Z GÓRA W      |
| km m             | Poz. [m]             | + ×                                | PD<br>GUW マ   |
|                  |                      |                                    |               |
|                  |                      | Pobierz teren<br>Pobiera teren z r | modelu terenu |

• W linii komend wpisz co ile metrów odczytać rzędne terenu wzdłuż trasy

Polecenie: Co ile metrów wzdłuż trasy odczytać poziom terenu <5>:5

• Po potwierdzeniu enterem program odczyta rzędne terenu mapy i wypełni tabelę w oknie

| Tra   | asain | niweleta | 1           |       |          |   | × |
|-------|-------|----------|-------------|-------|----------|---|---|
| Trasa | 3     | Teren    | Punkty doda | tkowe | Niweleta |   |   |
|       | km    | m        | Poz. [m]    |       |          |   |   |
|       | 0     | 0        | 254.68      |       |          | + |   |
|       | 0     | 5        | 254.605     |       |          |   |   |
|       | 0     | 10       | 254.64      |       |          |   |   |
|       | 0     | 15       | 254.568     |       |          |   |   |
|       | 0     | 20       | 254.552     |       |          | 6 |   |
|       | 0     | 25       | 254.562     |       |          |   |   |
|       | 0     | 30       | 254.558     |       |          |   |   |
|       | 0     | 35       | 254.572     |       |          |   |   |
|       | 0     | 40       | 254.647     |       |          |   |   |
|       | 0     | 45       | 254.69      |       |          |   |   |
|       | -     |          |             |       |          |   |   |

Przejdź do zakładki Punkty dodatkowe i użyj przycisku "Pobierz punkty dodatkowe"

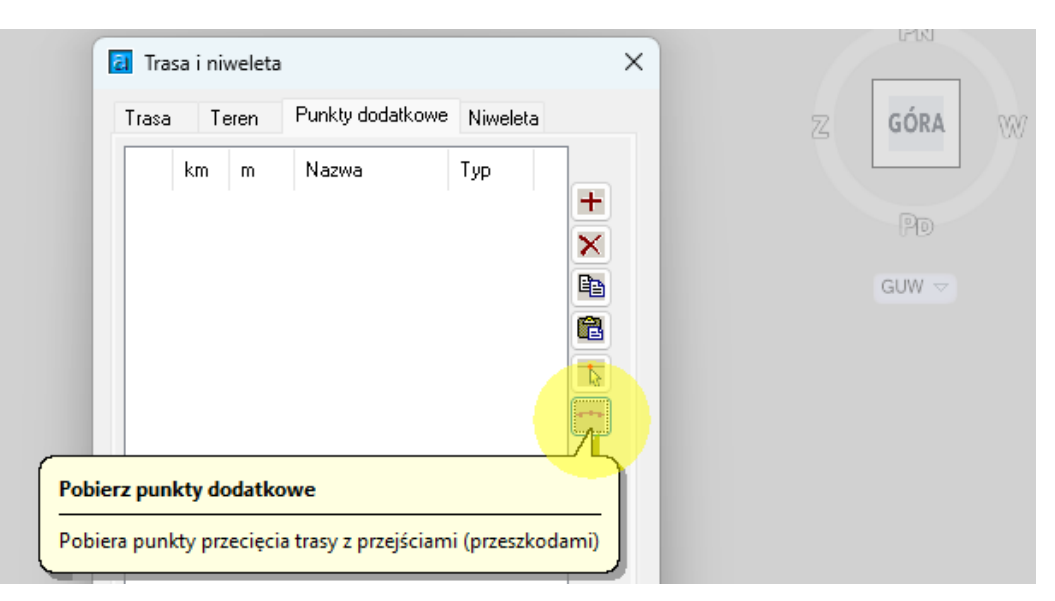

• Program automatycznie zczyta dane z przeszkód liniowych zdefiniowanych na początku ćwiczenia

| 👌 Tra: | saini | weleta  |                |            | ×  |
|--------|-------|---------|----------------|------------|----|
| Trasa  | Τe    | eren Pu | unkty dodatkow | e Niweleta | a  |
|        | km    | m       | Nazwa          | Тур        |    |
| L      | 0     | 168.264 | LK             | Kolej      | +  |
|        | 0     | 268.329 | Gaz            | Sieć       | ×  |
|        | 0     | 552,493 | Rów            | Ciek       |    |
|        |       |         |                |            |    |
|        |       |         |                |            | E. |
|        |       |         |                |            |    |
|        |       |         |                |            |    |
|        |       |         |                |            |    |

• Przejdź do zakładki Niweleta i użyj przycisku "Projektuj niweletę"

| 🔠 Trasa i niweleta          |            | ×                                                    |          |             |   |
|-----------------------------|------------|------------------------------------------------------|----------|-------------|---|
| Trasa Teren Punkty dodatkow | e Niweleta |                                                      | Z        | GÓRA        | W |
| km m Poz. [m] R [n          | ] i[%]     | +<br>×<br>Projektuj niweletę<br>Otwiera okno projekt | owania r | PD<br>GUW マ |   |

• Po pojawieniu się nowego okna wskaż punkty niwelety zaczynając od lewej do prawej strony. Kliknięcie lewym przyciskiem myszy powoduje dodanie punktu. Niweleta zostanie narysowana po wskazaniu co najmniej dwóch punktów.

| 💽 BeStCAD - Niweleta drogi                                                                                   | - D X                         |
|----------------------------------------------------------------------------------------------------|-------------------------------|
| Skala X:         1:         3129         Skala Y:         1:         1526         Wysokość tekstu:         1 |                               |
|                                                                                                    | A                             |
|                                                                                                    |                               |
|                                                                                                    |                               |
| 0,69 % 1,69 %                                                                                                | -0,59 %                       |
| 242,6m +0 0+100 0+200 0+300 0+                                                                               | 400 0+500 0+600               |
| 4                                                                                                    |                               |
| Nasyp: 808 m2 R łuków [m]: 166 OK                                                                            | Anuluj X: km0+712, Y: 252,29m |

Po użyciu przycisku OK dane niwelety zostaną skopiowane do okna

| Tra   | saini | weleta |            |        |          |          |
|-------|-------|--------|------------|--------|----------|----------|
| Trasa | Τe    | eren   | Punkty dod | atkowe | Niweleta |          |
|       | km    | m      | Poz. [m]   | R [m]  | i [%]    |          |
|       | 0     | 0      | 255.52     | 0      | -0.69    | +        |
|       | 0     | 174.7  | 254.31     | 166    | -1.69    | ×        |
|       | 0     | 557.2  | 247.85     | 166    | 0.59     |          |
|       | 0     | 695.5  | 248.66     | 0      | •        |          |
|       |       |        |            |        |          | <b>B</b> |
|       |       |        |            |        |          |          |
|       |       |        |            |        |          |          |
|       |       |        |            |        |          |          |

• W dolnej części okna zaznacz opcję rysowania "Z boku"

• Wpisz poziom odniesienia 200 m npm. I wskaż punkt wstawienia przekroju podłużnego

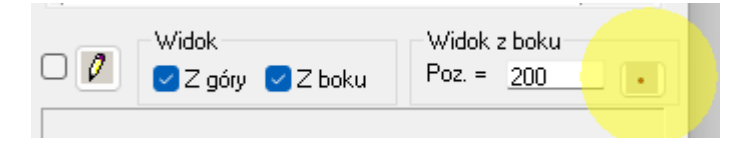

• Użyj przycisku przerysuj a we wskazanym miejscu pojawi się przekrój podłużny wzdłuż trasy wraz z terenem i punktami dodatkowymi

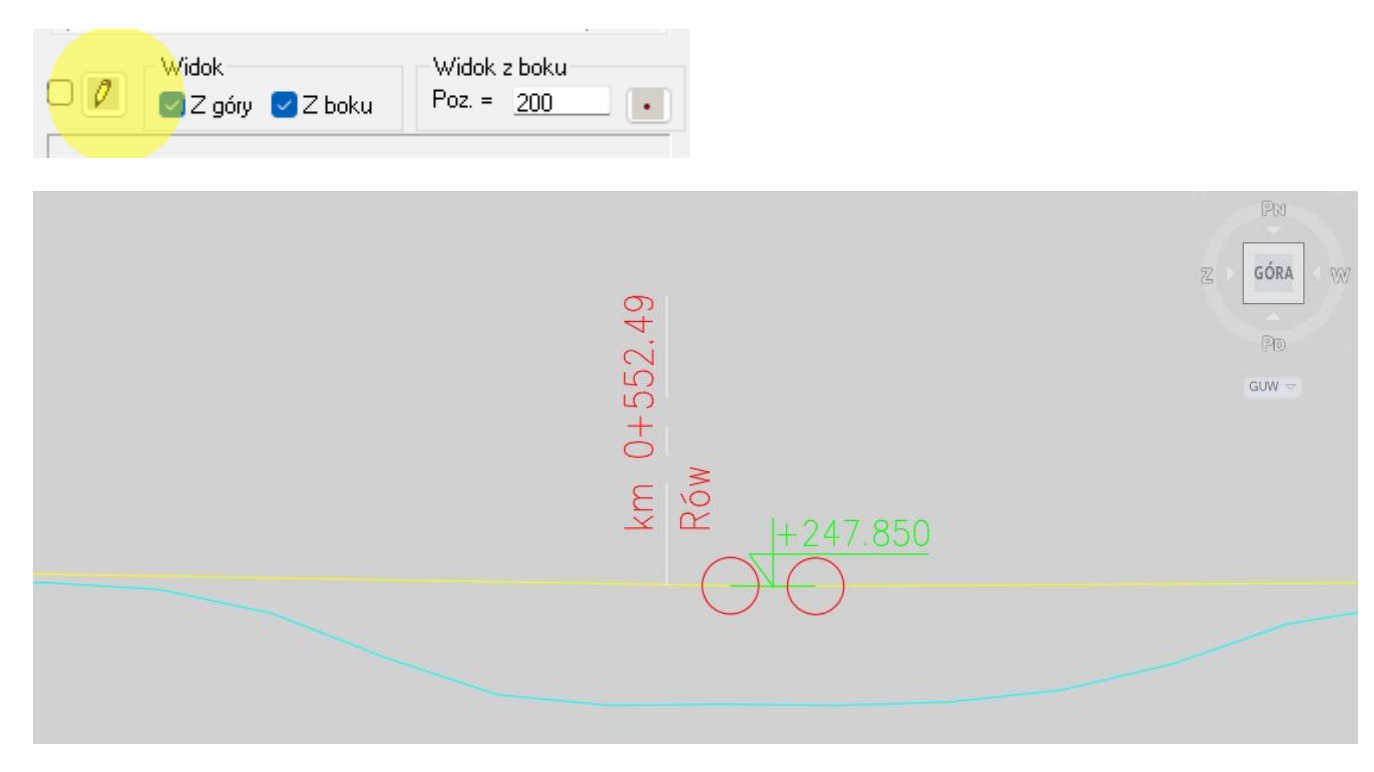

## 3.5. Rysowania profilu podłużnego

• Wybierz polecenie: Profil drogi (TNPROF)

Wskaż punkt wstawienia [Ustawienia/Koniec] <Ustawienia>: u

- Wybierz opcję ustawienia
- Po pojawieniu się okienka wpisz zakres kilometrażu, jaki ma zostać pokazany na profilu (np. od 0+0.00 do 0+695.5), podaj poziom odniesienia (np. 240) a następnie kliknij OK i wskaż punkt wstawienia rysunku

| Dane Profilu                                                                                                    |   |     |  |   |           |  |
|----------------------------------------------------------------------------------------------------|---|-----|--|---|-----------|--|
| Zakres kilometrażu                                                                                                    |   |     |  |   |           |  |
| Niweleta:                                                                                                    | 0 | + 0 |  | 0 | + 695.5   |  |
| Trasa:                                                                                                    | 0 | + 0 |  | 0 | + 695.538 |  |
| Profil:                                                                                                    | 0 | + 0 |  | 0 | + 695.5   |  |
| Skala poziom. = 1:       500       Poz. por. =       240       m         Skala pion. =       1:       250       0       0       0       0       0       0       0       0       0       0       0       0       0       0       0       0       0       0       0       0       0       0       0       0       0       0       0       0       0       0       0       0       0       0       0       0       0       0       0       0       0       0       0       0       0       0       0       0       0       0       0       0       0       0       0       0       0       0       0       0       0       0       0       0       0       0       0       0       0       0       0       0       0       0       0       0       0       0       0       0       0       0       0       0       0       0       0       0       0       0       0       0       0       0       0       0       0       0       0       0       0       0       0       0       0       0       0 |   |     |  |   |           |  |
| OK Anuluj                                                                                                    |   |     |  |   |           |  |

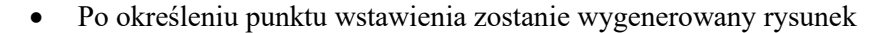

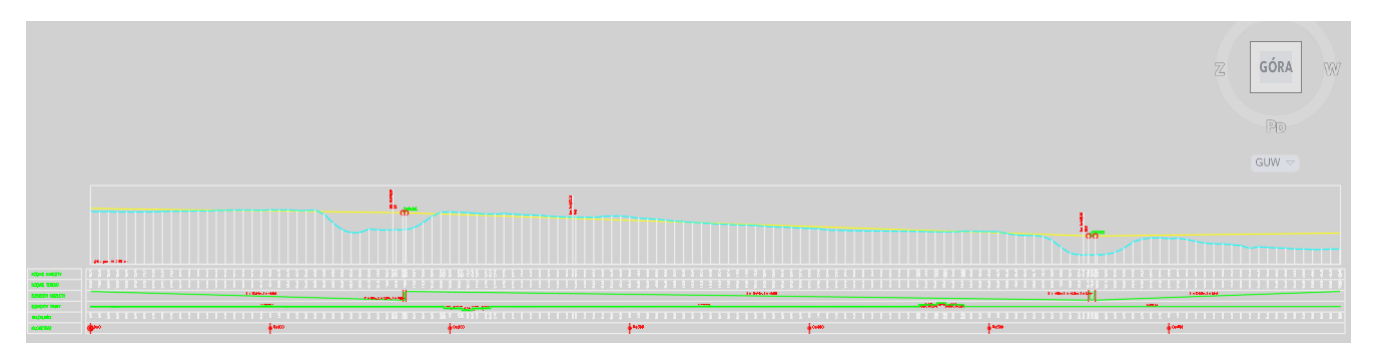

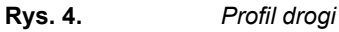

#### **3.6.** Generowanie poprzeczek

- Wybierz polecenie: Poprzeczki (TNPOP) 💻
- W linii komend wybierz opcję zakres

Wybierz sposób podania kilometraży do generowania poprzeczek [Punkty/Wartosci/Zakres/Anuluj] <Punkty>: z

Podaj kilometraż początku zakresu, końca zakresu i skok

Wpisz kilometraż początku zakresu w metrach: 0
Wpisz kilometraż końca zakresu w metrach: 650
Wpisz co ile metrów generować poprzeczki w metrach: 50
Lista KM: 0; 50; 100; 150; 200; 250; 300; 350; 400; 450; 500; 550; 600; 650;

Wskaż elementy typowego przekroju drogowego

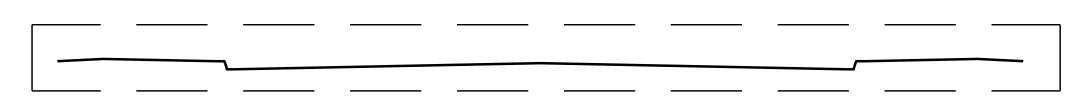

Wskaż elementy przekroju poprzecznego drogi (elementy te znajdą się na każdej poprzeczce)(brak wskazania skończy polecenie):

• Wskaż punkt na przekroju: niwelety, lewej i prawej skarpy

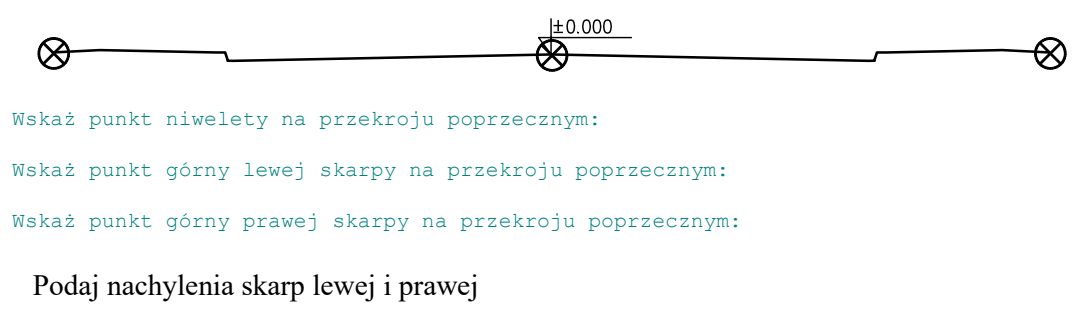

Podaj nachylenie skarpy lewej, wartość od 0.5 do 3.0, 1:<1.5>: Podaj nachylenie skarpy prawej, wartość od 0.5 do 3.0, 1:<1.5>:

• Podaj skalę opisów na poprzeczkach

Podaj skalę opisywania poprzeczek 1:<200>:

• Wskaż punkt wstawienia poprzeczek

Wskaż punkt wstawienia poprzeczek:

• Przykładowa poprzeczka po narysowaniu powinna wyglądać tak

<u>km 0+550.00</u>

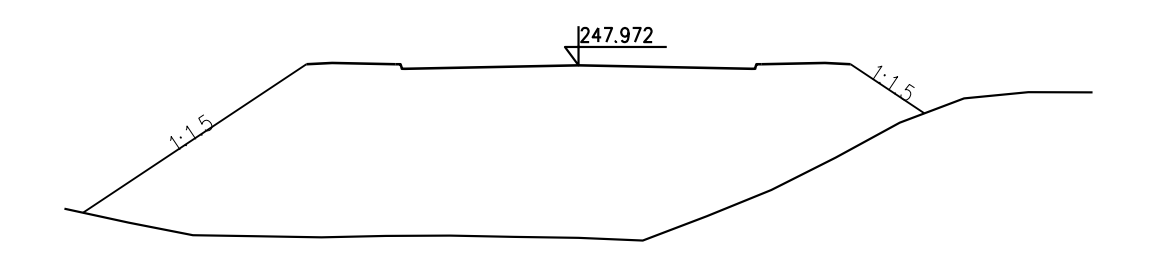